# Attivazioni

Impostare la data e l'ora prima di immettere i codici di attivazione, affinché sia dato riscontro alle attivazioni.

# Trasferimento dati

- ◆ Per trasferire dati e informazioni di impostazione al GS3 2630 da un modello diverso del display GreenStar™, è necessario Apex (versione 3.2 o successiva). A causa dei diversi tipi di file, i dati non vengono caricati quando trasferiti direttamente tra modelli di display diversi.
- Le mappe di copertura e Comando sezione John Deere non possono essere trasferite da un modello diverso del display John Deere.

# Guida dell'utente

La presente guida è concepita come ausilio all'operatore per le operazioni frequenti. Consultare il Manuale dell'operatore per informazioni dettagliate.

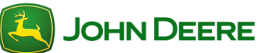

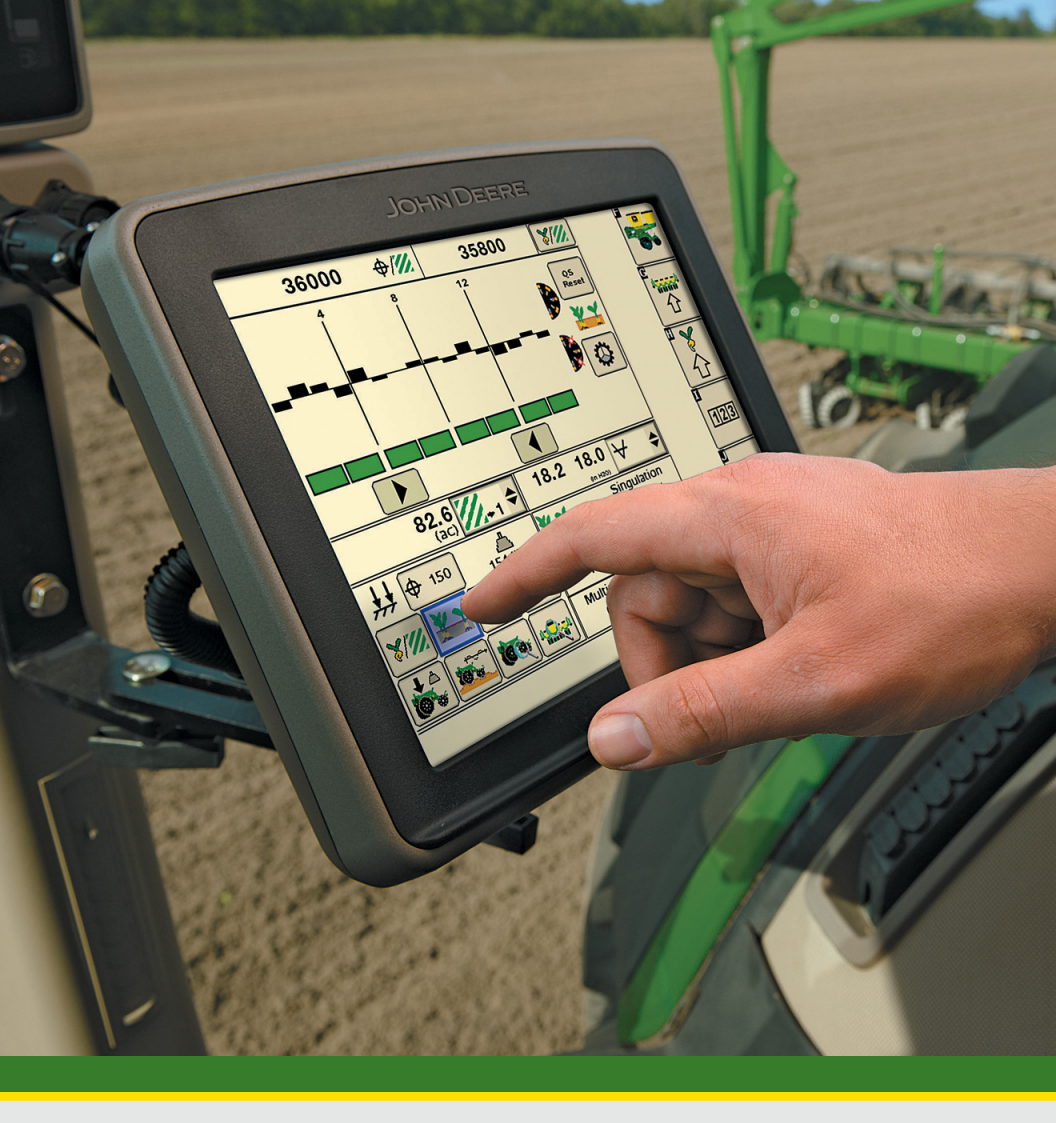

# Display GreenStar™ 3 2630

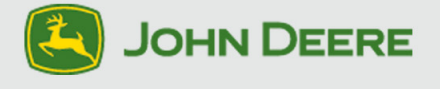

# Informazioni sul presente documento

Questa guida illustra come eseguire le operazioni più comuni con il display John Deere. Completa il Manuale dell'operatore dell'unità di comando.

Consultare il Manuale dell'operatore per le seguenti informazioni:

- Uso in sicurezza dell'unità di comando
- Principio di funzionamento
- · Impostazione iniziale
- Diagnostica

Copyright © 2013 Deere & Company. Tutti i diritti riservati. QUESTO DOCUMENTO È DI PROPRIETÀ DI DEERE & COMPANY. NE SONO VIETATI L'UTILIZZO E/O LA RIPRODUZIONE NON ESPRESSAMENTE AUTORIZZATI DALLA DEERE & COMPANY. Tutte le informazioni, le illustrazioni e i dati tecnici contenuti in questo manuale si basano sulle informazioni più recenti disponibili al momento della pubblicazione. Ci riserviamo il diritto di apportare modifiche senza preavviso.

| Indice delle sezioni                                                                                                    |
|----------------------------------------------------------------------------------------------------|
| ACCENSIONE/SPEGNIMENTO DEL DISPLAY 2                                                                                                  |
| Accensione del display                                                                                                    |
| PULSANTI DI USO FREQUENTE 4                                                                                                    |
| IMPOSTAZIONI DEL DISPLAY                                                                                                    |
| Luminosità                                                                                                    |
| IMPOSTAZIONE DELLA PAGINA INIZIALE                                                                                                    |
| ACCESSO DELL'UTENTE9                                                                                                    |
| Bloccaggio o sbloccaggio delle funzioni9                                                                                              |
| VIDEO 10                                                                                                    |
| Visualizzazione del video (Opzione 1)10<br>Visualizzazione del video (Opzione 2)10<br>Regolazione della qualità dell'immagine video10 |

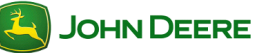

# Accensione e spegnimento del display

Il display si accende e spegne azionando l'interruttore a chiave del veicolo.

#### Accensione del display

1. Girare l'interruttore a chiave in posizione di marcia.

IMPORTANTE: NON permettere al display di avviarsi con la chiave in modalità accessori e quindi avviare il motore.

NOTA: il caricamento delle unità di comando dell'attrezzo (se collegate) può durare alcuni minuti.

#### Spegnimento del display

1. Girare l'interruttore a chiave per arrestare il veicolo e attendere che il display salvi le impostazioni.

IMPORTANTE: non scollegare mai la spina dalla presa di corrente senza avere prima girato l'interruttore a chiave in posizione di spegnimento, in caso contrario potrebbe verificarsi una perdita di dati.

NOTA: il display richiede di essere alimentato costantemente affinché possa salvare i dati e le impostazioni dopo che si gira l'interruttore a chiave su SPENTO. Il LED di stato è di color ambra mentre il display salva i dati e le impostazioni.

# Messa in attesa del display

Usare la modalità di attesa solo quando non si usa il display per nessun'altra operazione. Nella modalità di attesa la luminosità del display è attenuata, i segnali acustici sono silenziati, gli avvisi GPS sono soppressi e alcuni attrezzi passano alla modalità di attesa.

- 1. *Menu* .....
- 2. Attesa .....

NOTA: per usare AutoTrac dopo l'attivazione della modalità di Attesa, è necessario premere il pulsante Sterzo On.

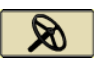

ტ

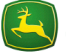

#### Salvataggio delle impostazioni e dei dati

I dati di Documentazione vengono salvati continuamente nella memoria permanente a mano a mano che vengono registrati. Le linee di guida vengono salvate quando cambiano le impostazioni del campo. I dati delle mappe e alcune impostazioni vengono salvati solo quando si spegne il display o viene eseguito un backup dei dati.

Opzione 1. Girare la chiave del veicolo per arrestarlo e attendere che il LED di stato diventi nero.

Opzione 2. Inserire un'unità USB ed eseguire il backup dei dati.

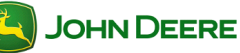

| Pulsanti di uso frequente |             |
|---------------------------|-------------|
| Accetta                   | <b>&gt;</b> |
|                           |             |
| Annulla                   |             |
|                           |             |
|                           |             |
|                           |             |
|                           |             |
|                           |             |
|                           |             |
|                           |             |
|                           |             |
|                           |             |
|                           |             |
|                           |             |
|                           |             |
|                           |             |
|                           |             |
|                           |             |
|                           |             |
|                           |             |
|                           |             |
|                           |             |
|                           |             |
|                           |             |
|                           |             |
|                           |             |
|                           |             |

# Impostazioni del display

#### Luminosità

Questa funzione permette all'operatore di regolare la luminosità del display.

| ~~~          |                                                                          |            |                         |
|--------------|--------------------------------------------------------------------------|------------|-------------------------|
| 1.           | Menu                                                                     |            |                         |
| 2.           | Menu Display                                                             |            |                         |
|              |                                                                          |            |                         |
| 3.           | Tasto a schermo <b>Display</b>                                           |            |                         |
| 4.           | Regolare la luminosità                                                   |            |                         |
|              | -                                                                        | +          | per aumentare           |
|              |                                                                          | -          | per diminuire           |
| Мо           | odalità giorno/notte                                                     |            |                         |
| Perr<br>sche | mette all'operatore di cambiare rapidamente ermata premendo un pulsante. |            |                         |
| Pre          | <i>mere</i> per selezionare alternativamente                             |            | $\widehat{\mathcal{C}}$ |
| Vo           | lume                                                                     |            |                         |
| Que          | esta funzione permette all'operatore di regolare il v                    | volume del | display.                |
| 1.           | Menu                                                                     |            |                         |
| 2.           | Menu Display                                                             |            |                         |
|              |                                                                          |            |                         |

# Informazioni generali sul display

| 3.<br>4.           | Tasto a schermo <i>Display</i><br>Regolare la volume                           |           |
|--------------------|--------------------------------------------------------------------------------|-----------|
|                    |                                                                                | ]         |
|                    | per aumentare                                                                  |           |
|                    | per diminuire                                                                  |           |
| Lir                | ngua                                                                           |           |
| 1.                 | Мепи                                                                           |           |
| 2.                 | Menu Display                                                                   |           |
| 3.                 | Impostazioni globali                                                           |           |
| 4                  | Scheda <b>Regionale</b>                                                        | Regionale |
| <del>.</del><br>5. | Sono disponibili due metodi di selezione della lingua:                         |           |
|                    | <ul> <li>Scegliere il paese preferito dal corrispondente elenco a d</li> </ul> | iscesa.   |
|                    | Scegliere la lingua preferita dal corrispondente elenco a c                    | discesa.  |
| Un                 | ità di misura                                                                  |           |
| 1.                 | Menu                                                                           |           |
| 2.                 | Menu Display                                                                   |           |
| 3                  | Impostazioni alobali                                                           |           |
| э.                 |                                                                                | Regionale |
| 4.                 | Scheda <b>Regionale</b>                                                        |           |

- 5. Dall'apposito elenco a discesa, scegliere una delle seguenti opzioni:
  - Unità metriche
  - Imperiali
  - US

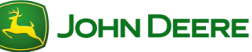

#### Impostazione della pagina iniziale Gestione layout permette di creare pagine iniziali definite dall'utente. 1. Menu ..... Gestione layout 2. Scegliere il layout preferito. 3. 4 Premere ciascuna sezione per configurare: ۲ Invio per confermare // Cancella per ricominciare 1/2 5. Home per visualizzare la configurazione .....

NOTA: il simulatore del display Original GreenStar è disponibile solo con le opzioni A e F. Il monitor delle prestazioni avanzato è disponibile solo come pagina intera.

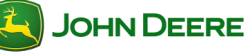

# Accesso dell'utente

Quasi tutte le funzioni del display possono essere bloccate per semplificare l'uso e ridurre il rischio di modifica fortuita delle impostazioni. Quando le funzioni sono bloccate per la "modalità operatore" occorre una password per andare alla "modalità proprietario" e accedere a tali funzioni. Consultare il Manuale dell'operatore per informazioni sulla password.

# Bloccaggio o sbloccaggio delle funzioni

NOTA: è necessario essere in modalità proprietario per bloccare o sbloccare funzioni.

| 1.       | Menu                                                                                                    |     |
|----------|----------------------------------------------------------------------------------------------------|-----|
|          |                                                                                                    | A   |
| 2.<br>3. | Gestione accesso                                                                                         |     |
| 4.       | Selezionare "+" + per espandere l'elenco.                                                                | 638 |
| 5.       | Selezionare l'icona " <b>sbloccata</b> " per                                                             |     |
| 6.       | Selezionare l'icona " <b>bloccata</b> " per 🕑                                                            |     |
| NO.      | TA: se l'icona del lucchetto è disattivata significa che alcune del                                      | le  |
| tunz     | zioni secondarie sono bioccate.                                                                          |     |
| 7.       | Selezionare Accetta per salvare le modifiche                                                             | €   |
| 8.       | Selezionare la <i>modalità operatore</i> per bloccare le funzioni.                                       | \$  |
|          | Alle funzioni bloccate è sovrapposta l'icona di un luc-<br>chetto mentre è attiva la modalità operatore. | Ð   |
|          |                                                                                                    |     |
|          |                                                                                                    |     |
|          |                                                                                                    |     |
|          |                                                                                                    |     |
|          |                                                                                                    |     |
|          |                                                                                                    |     |

9

# Guida dell'utente Informazioni generali sul display Video Manuale dell'operatore per ulteriori informazioni. del Manuale dell'operatore. Visualizzazione del video (Opzione 1) 1. Menu ..... Ġ₩ 2. Video ..... Visualizzazione del video (Opzione 2) 1. Regolazione della qualità dell'immagine video Aumento del contrasto Riduzione del contrasto

Immagine speculare .....

Quando si crea un'immagine speculare si scambiano la destra e la sinistra, come in uno specchietto retrovisore. La videocamera o il display potrebbero mostrare un'immagine speculare. Verificare se l'immagine visualizzata è speculare, prima di usare la funzionalità Video.

IMPORTANTE: capire se la videocamera sta creando un'immagine speculare e se le immagini visualizzate sono speculari.

10

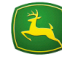

JOHN DEERE

Il display può visualizzare immagini riprese da una videocamera. Consultare il

ATTENZIONE: non fare affidamento su una videocamera per evitare urti o per rilevare la presenza di astanti. Per prevenire il rischio di infortuni anche mortali all'operatore e ad altri, rimanere sempre all'erta e consapevoli di guanto avviene nell'area di lavoro. Leggere attentamente la sezione EVITARE INFORTUNI DURANTE LA RETROMARCIA nella sezione Sicurezza

- Impostare una pagina iniziale a tutto schermo mediante Gestione layout.

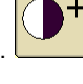

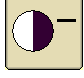

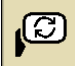

# Indice

| OPERAZIONI PRELIMINARI                                                                                                    | 2                                |
|----------------------------------------------------------------------------------------------------|----------------------------------|
| Accesso alle applicazioni GreenStar<br>Attivazioni GreenStar<br>Informazioni da impostare<br>Sommario delle pagine di impostazione<br>Uso della procedura guidata di impostazione                                                                                                    | 2<br>2<br>2<br>3<br>4            |
| MODIFICA DEL NOME DEL CAMPO                                                                                                    | 6                                |
| Selezione automatica di un campo<br>Cambio automatico dei campi<br>Selezione manuale di un campo<br>Verifica del sommario delle impostazioni relative al campo<br>Impostazione delle operazioni                                                                                                    |                                  |
| MAPPATURA                                                                                                    | 9                                |
| Passaggio alla mappatura<br>Impostazione dei livelli della mappa<br>Modifica della legenda della mappa                                                                                                    | 9<br>9<br>10                     |
| Diagnostica della mappatura (registrazione)                                                                                                    | 10                               |
| REGISTRAZIONE DI UN CONFINE                                                                                                    | 10<br><b>11</b>                  |
| REGISTRAZIONE DI UN CONFINE                                                                                                    | 10<br>                           |
| Diagnostica della mappatura (registrazione)         REGISTRAZIONE DI UN CONFINE         GESTIONE DEI DATI.         Opzioni di trasferimento dati         Esportazione di dati dal display         Importazione di dati nel display         Importazione di prescrizioni globali o Shapefile.         Trasferimento di dati fra due display.         Visualizzazione della memoria rimasta.         Eliminazione dei soli dati di Documentazione.         Eliminazione di tutti i dati e delle informazioni di impostazione         Azzeramento dati.                               | 101010111313131313               |
| Diagnostica della mappatura (registrazione)         REGISTRAZIONE DI UN CONFINE         GESTIONE DEI DATI         Opzioni di trasferimento dati         Esportazione di dati dal display         Importazione di dati nel display         Importazione di prescrizioni globali o Shapefile         Trasferimento di dati fra due display.         Visualizzazione della memoria rimasta.         Eliminazione dei soli dati di Documentazione.         Eliminazione di tutti i dati e delle informazioni di impostazione         Azzeramento dati         RISOLUZIONE DEI PROBLEMI | 10111313131415161717171718181920 |

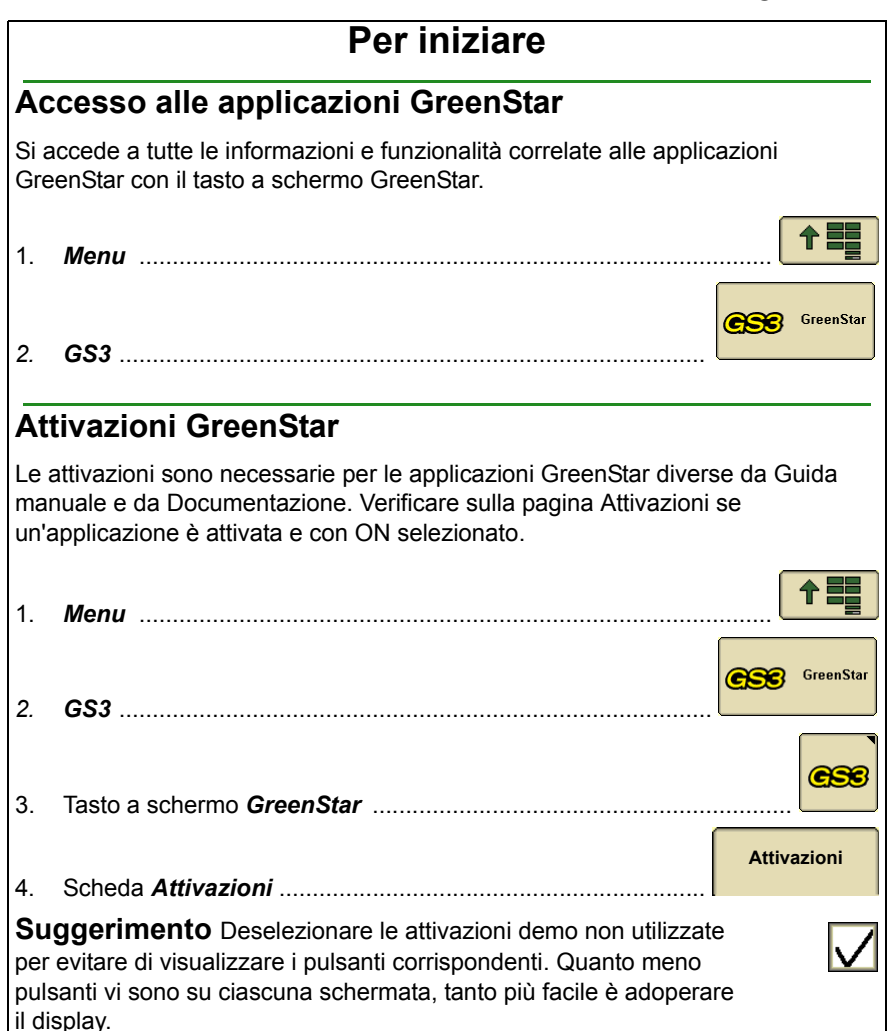

# Informazioni da impostare

La quantità di informazioni di impostazione da immettere dipende dal funzionamento e dalla quantità di informazioni da documentare. È disponibile una procedura guidata per ciascuna pagina di impostazione, secondo le operazioni che si specificano. È possibile anche impostare le applicazioni GreenStar accedendo a ciascuna pagina di impostazione.

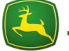

#### Sommario delle pagine di impostazione Condizioni e risorse dell'azienda agricola ..... . Nome del campo delle risorse dell'azienda agricola – Setup è 0 necessario per usare le funzionalità di Documentazione (ad esempio, mappe di prescrizione, mappe applicate e mappe della resa) o per categorizzare le linee di guida per campo. I nomi dei campi devono essere impiegati anche con le mappe di copertura e Comando sezione se si opera in campi con distanze di separazione maggiori di 7,9 km (4.9 mi.). 0 Condizioni - Immettere le informazioni sul tempo, sul prodotto e sul terreno. 0 Note - Immettere note relative all'operazione principale. Attrezzatura Scheda Macchina 0 Nome macchina – Le informazioni sulla macchina vengono salvate per nome. Tipo di connessione – Necessario per una mappatura precisa. Scarti macchina - Spesso necessari per migliorare la precisione della guida o della mappatura. Sorgente registrazione – Selezionare l'opzione per • attivare / disattivare la registrazione della mappa e della Documentazione. Scheda Attrezzo 1 0 Informazioni sul tipo di attrezzo Scarti attrezzo – Necessari per la mappatura precisa, Comando sezione e Sistema guida attrezzo. Larghezza attrezzo – Necessaria per la mappatura. Schede Attrezzo 2 e 3 – Disponibili per operazioni con attrezzi 0 aggiuntivi, come una tramoggia seminatrice.

# Guida dell'utente GreenStar - Caratteristiche generali

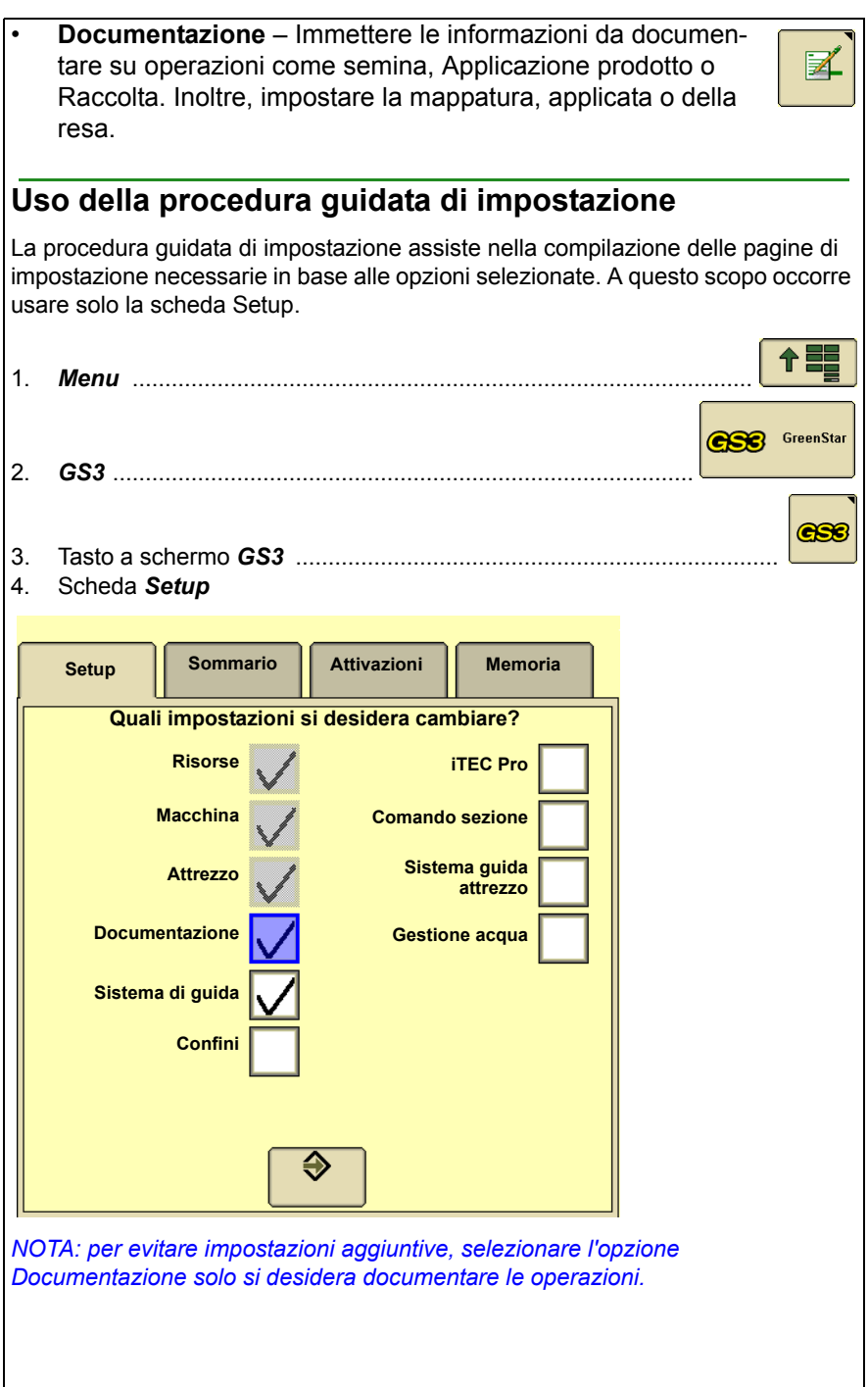

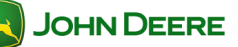

# Guida dell'utente GreenStar - Caratteristiche generali

- 5. Verificare le voci pertinenti all'operazione e premere *Accetta*.
- 6. Compilare le necessarie voci su ciascuna pagina di impostazione e quindi premere *Pagina successiva* per continuare.

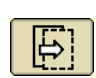

 $\Rightarrow$ 

NOTA: un asterisco rosso indica voci che devono essere compilate in

ciascuna pagina.

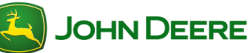

# Modifica del nome del campo

Il nome del cliente, dell'azienda agricola e del campo possono essere selezionati manualmente o automaticamente. Numerosi tipi di dati di impostazione sono collegati ai nomi dei campi, compresi le linee di guida, le mappe e i dati di Documentazione. Se nel display sono memorizzati confini esterni dei campi, le impostazioni relative ai campi possono essere selezionate automaticamente e l'operatore viene avvisato quando l'attrezzo è completamente fuori del campo.

NOTA: i nomi dei campi possono solo essere modificati o eliminati individualmente mediante Apex o altro tipo di software da ufficio.

## Selezione automatica di un campo

- 1. Menu 2. GS3
- 3. Risorse/Condizioni .....
- 4. Selezionare la casella di controllo On / Off Localizzatore campo.
- 5. Guidare in un campo che abbia già un confine esterno definito nel display.
- 6. Premere il tasto Trova campo. Compare un elenco dei campi più vicini.

#### Cambio automatico dei campi

- 1. Dopo aver guidato in un campo che abbia già un confine esterno definito nel display, sulla mappa compare il messaggio "**Uscita campo rilevata**".
- 2. Guidare nel campo successivo.
- 3. Premere sulla mappa. Compare un elenco dei campi più vicini.
- 4. Selezionare un campo e verificare le impostazioni di Sistema di guida e Documentazione.

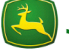

| Se                  | lezione manuale di un campo                                                                                                    |                              |           |
|---------------------|----------------------------------------------------------------------------------------------------|------------------------------|-----------|
| 1.                  | Menu                                                                                                    |                              |           |
|                     |                                                                                                    | 656                          | GreenStar |
| 2.                  | GS3                                                                                                    |                              | - a *     |
| 3.<br>⊿             | Risorse/Condizioni                                                                                                    | ricola                       |           |
| т.                  | <i>campo</i> . In molti casi, il cliente è il proprietario dell'appezzame                                                                                                    | nto.                         | -         |
| Ve<br>ca            | rifica del sommario delle impostazioni relati<br>mpo                                                                                                    | ve al                        |           |
| Dop<br>per i        | o aver selezionato un campo, verificare le informazioni di imposta<br>il nome del campo.                                                                                                | izione in                    | nmesse    |
| 1.                  | Menu                                                                                                    |                              |           |
| 2.                  | GreenStar                                                                                                    | <b>638</b>                   | GreenStar |
| з                   | Tasto a schermo <b>GreenStar</b>                                                                                                    |                              | 656       |
| 5.                  |                                                                                                    | Som                          | mario     |
| 4.                  | Scheda Sommario                                                                                                    |                              |           |
| Im                  | postazione delle operazioni                                                                                                    |                              |           |
| L'im<br>usa<br>impo | postazione delle operazioni serve SOLO per Documentazione<br>Documentazione (ad esempio dosi, mappe di resa, Totali e co<br>ostare Documentazione su OFF per evitare impostazioni aggiu | . Se NC<br>sì via)<br>ntive. | N si      |
| 1.                  | Menu                                                                                                    |                              |           |
| 2.                  | GreenStar                                                                                                    | <b>636</b>                   | GreenStar |
| 3                   | Pisorsa                                                                                                    |                              |           |
| J.                  | M3013C                                                                                                    |                              |           |

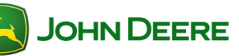

| Guida dell'utente | GreenStar - | Caratteristiche | generali |
|-------------------|-------------|-----------------|----------|
|-------------------|-------------|-----------------|----------|

| Guiua    |                          | Greensia  | isticite ge | Incrail |
|----------|--------------------------|-----------|-------------|---------|
| 4. Selez | zionare <b>Documenta</b> | zione OFF | <br>        | \$      |
|          |                          |           |             |         |
|          |                          |           |             |         |
|          |                          |           |             |         |
|          |                          |           |             |         |
|          |                          |           |             |         |
|          |                          |           |             |         |
|          |                          |           |             |         |
|          |                          |           |             |         |
|          |                          |           |             |         |
|          |                          |           |             |         |
|          |                          |           |             |         |

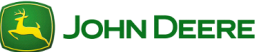

Guida dell'utente GreenStar - Caratteristiche generali

|          | Mappatura                                                                                                    |                       |
|----------|----------------------------------------------------------------------------------------------------|-----------------------|
|          |                                                                                                    |                       |
| Pa       | assaggio alla mappatura                                                                                                    |                       |
| 1.       | Menu                                                                                                    |                       |
| 2.       | GreenStar                                                                                                    | GreenStar             |
| 3.       | Mappatura                                                                                                    |                       |
| Im       | npostazione dei livelli della mappa                                                                                                    |                       |
| 1.       | Scheda <i>Impostazioni mappa</i>                                                                                                    | Impostazioni<br>mappa |
| 2.       | Selezionare la mappa che deve comparire sullo <b>sfondo</b>                                                                                                    | 🔶                     |
|          | Esempi: mappa di prescrizione o foto aerea.                                                                                                    |                       |
|          | Le mappe di sfondo vanno caricate da Apex o altro softwa                                                                                                    | are da ufficio.       |
| 3.       | Selezionare la mappa che deve comparire<br>in <b>primo piano</b>                                                                                                    | 🔶                     |
| •        | <ul> <li>Esempi: mappa applicata, di copertura o di resa.</li> <li>Selezionare alternativamente come livello della mappa in<br/>primo piano la mappa di copertura o la mappa applicata.</li> </ul> |                       |
| NC<br>im | OTA: questo pulsante è attivo solo quando un'operazione è<br>npostata per Documentazione.                                                                                                    |                       |
|          |                                                                                                    |                       |
|          |                                                                                                    |                       |
|          |                                                                                                    |                       |
|          |                                                                                                    |                       |
| Z        | JOHN DEERE 9 Display                                                                                                    | GS3 2630              |

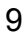

| Мс           | Modifica della legenda della mappa                                                                                                    |  |  |  |  |
|--------------|----------------------------------------------------------------------------------------------------|--|--|--|--|
| 4            |                                                                                                    |  |  |  |  |
| 1.           |                                                                                                    |  |  |  |  |
| 2.           | Modifica legenda                                                                                                    |  |  |  |  |
| NO<br>e se   | TA: una mappa applicata o di resa deve essere impostata in Documentazione elezionata come livello in primo piano nelle impostazioni della mappa. |  |  |  |  |
| 3.<br>4.     | Immettere i valori <i>massimo</i> e <i>minimo</i> preferiti.<br>La legenda viene divisa automaticamente in cinque colori.                        |  |  |  |  |
| Dia          | agnostica della mappatura (registrazione)                                                                                                    |  |  |  |  |
| Se l<br>dete | la registrazione non si avvia, andare a Diagnostica registrazione per<br>erminare lo stato del sistema.                                          |  |  |  |  |
| 1.           | Menu                                                                                                    |  |  |  |  |
| 2.           | GS3                                                                                                    |  |  |  |  |
| 2            | Disgnactics CreenStor                                                                                                    |  |  |  |  |
| э.           |                                                                                                    |  |  |  |  |
| 4.           | Selezionare la <b>Registrazione</b>                                                                                                    |  |  |  |  |
|              |                                                                                                    |  |  |  |  |
|              |                                                                                                    |  |  |  |  |
|              |                                                                                                    |  |  |  |  |

|              | Registrazione di un confi                                                                                                    | ne                                           |  |  |  |
|--------------|----------------------------------------------------------------------------------------------------|----------------------------------------------|--|--|--|
| l co<br>auto | l confini sono utilizzati per Comando sezione, iTEC Pro, per la modifica automatica dei nomi dei campi e per la determinazione dell'area del campo.              |                                              |  |  |  |
| 1.           | Menu                                                                                                    |                                              |  |  |  |
| 2.           | GreenStar                                                                                                    | GSS GreenStar                                |  |  |  |
|              | ••                                                                                                    |                                              |  |  |  |
| 3.           | Mappatura                                                                                                    | Confine                                      |  |  |  |
| 4.           | Scheda Confine                                                                                                    |                                              |  |  |  |
| 5.           | Selezionare il nome del campo relativo al confine da salvare                                                                                                    | <b>\$</b>                                    |  |  |  |
| NO           | TA: per il nome del campo si può salvare un solo                                                                                                    |                                              |  |  |  |
| con          | fine esterno.                                                                                                    |                                              |  |  |  |
|              |                                                                                                    |                                              |  |  |  |
| 6.           | Selezionare il tipo di confine                                                                                                    |                                              |  |  |  |
|              | <ul> <li>Confine esterno - perimetro di un campo. Utilizza<br/>automatica del nome del campo e per Comando se</li> </ul>                                         | to per la selezione<br>ezione.               |  |  |  |
|              | <ul> <li>Confine praticabile interno - perimetro di un osta<br/>può essere attraversato. Utilizzato per Comando s</li> </ul>                                     | colo in un campo che<br>ezione e iTEC Pro™.  |  |  |  |
|              | <ul> <li>Confine impraticabile interno - perimetro di un o<br/>che NON può essere attraversato. Utilizzato per C<br/>iTEC Pro.</li> </ul>                        | stacolo in un campo<br>omando sezione e      |  |  |  |
|              | <ul> <li>Confine non arato - delinea il terreno non lavorate<br/>Comando sezione e iTEC Pro. La registrazione de<br/>è trattata nella presente quida.</li> </ul> | o. Utilizzato per<br>i confini non arati non |  |  |  |
| 7.           | Immettere la distanza dello <b>Scarto confine</b> . Si tratta de distanza a sinistra e a destra dal ricevitore GPS dal pur registrazione del confine.            | ella 15.000<br>hto di                        |  |  |  |
|              |                                                                                                    |                                              |  |  |  |
|              |                                                                                                    |                                              |  |  |  |
|              |                                                                                                    |                                              |  |  |  |
|              |                                                                                                    |                                              |  |  |  |
|              |                                                                                                    |                                              |  |  |  |
|              |                                                                                                    |                                              |  |  |  |
|              |                                                                                                    |                                              |  |  |  |

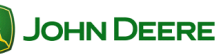

# Guida dell'utente GreenStar - Caratteristiche generali

- Selezionare il *punto di registrazione del confine* sull'angolo desiderato della macchina o dell'attrezzo. La posizione di questo punto davanti e dietro la macchina è determinato dai valori immessi per gli scarti della macchina e dell'attrezzo.
- 9. Guidare fino al bordo del campo.
- 10. Selezionare Inizia registrazione confine .....
- 11. Guidare intorno al perimetro del campo.

NOTA: durante la registrazione del confine si possono usare AutoTrac e altre applicazioni.

- Se si desidera, selezionare Sospendi registrazione confine per creare una linea retta tra i punti in cui la registrazione è stata sospesa e ripresa.
- 13. Selezionare *Arresta registrazione confine*. Viene creata una linea retta tra il primo e l'ultimo punto del confine.

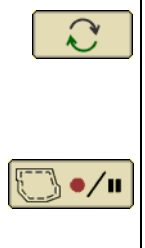

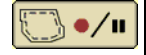

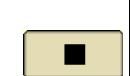

# Gestione dati

È possibile trasferire dati e informazioni di impostazione tra il display e un altro display GS3 2630 o il software da ufficio compatibile mediante un'unità flash USB. I dati e le informazioni di impostazione vengono importati o esportati sotto forma di un profilo dati. Solo le mappe delle prescrizioni possono essere importate individualmente. Vedi il Manuale dell'operatore per esempi di gestione appropriata dei dati.

Apex (v3.2 o successiva) e numerose applicazioni da ufficio di terzi sono compatibili con il display.

## Opzioni di trasferimento dati

Esportazione di dati dal display

Il profilo dati viene copiato nell'unità flash USB. Usare questa opzione nei seguenti esempi:

- · Backup dei dati di Documentazione in un'unità flash USB
- Trasferimento delle informazioni di impostazione e delle linee di guida in un altro display
- Trasferimento delle informazioni di impostazione e delle linee di guida in un software da ufficio compatibile, oppure
- Trasferimento delle schermate e dei file di debug in un'unità flash USB.
- Importazione di dati nel display

Il profilo dati viene copiato nel display. Questa opzione NON importa prescrizioni globali né shapefile. Usare questa opzione nei seguenti esempi:

- Importazione dei nomi dei campi, dei confini e delle linee di guida da un altro display GS3 2630 o da un software da ufficio compatibile.
- Importazione delle mappe di copertura e Comando sezione da un altro display GS3 2630.
- Importazione di specifici file di prescrizione (Rx) del campo da un software da ufficio compatibile.
- Importazione di prescrizioni globali nel display.

Solo i file di prescrizione (GRx) globali e gli shapefile vengono importati nel display.

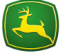

### Esportazione di dati dal display

IMPORTANTE: l'unità flash USB deve avere almeno 1 GB di memoria libera. Il trasferimento di grandi serie di dati può durare alcuni minuti. L'interruzione dell'alimentazione o la rimozione dell'unità flash durante il trasferimento dei dati può causare una perdita di dati.

- 1. Interrompere tutti i tipi di registrazione e arrestare il veicolo.
- 2. Inserire l'unità flash USB.
- 3. Entro circa 10 secondi compare una pagina di Trasferimento dati.

**Suggerimenti per l'individuazione dei guasti.** Se l'unità flash USB non viene rilevata, provare l'altra porta USB, formattare l'unità flash USB (FAT o FAT32) o provare un'altra unità flash USB.

- 4. Esporta dati .....
- 5. Selezionare o creare un **nome del profilo** sull'unità USB in cui saranno archiviati i dati

IMPORTANTE: l'esportazione in un profilo esistente sovrascrive tutti i dati e le informazioni di impostazione esistenti in quel profilo eccetto i file di Documentazione adoperati dal software da ufficio. Per ulteriori informazioni vedi il manuale dell'operatore.

L'esportazione dura di meno quando viene eseguita ripetutamente nello stesso profilo poiché i file di Documentazione (ad esempio i file della mappa Resa e Applicati) che esistono già nel profilo nell'unità USB non vengono esportati di nuovo.

NOTA: non usare i seguenti caratteri (\ / : \* ? " < >) quando si crea il nome di un profilo. Il profilo non verrebbe caricato su un display o su Apex.

- 6. Iniziare il trasferimento ......
- 7. Terminato il trasferimento dei dati, compare il messaggio *Il trasferimento dati è stato completato*.

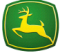

\$

Iniziare il

#### Importazione di dati nel display

IMPORTANTE: l'importazione dei dati sostituisce le informazioni di impostazione nella memoria interna del display con il profilo dati selezionato dall'unità USB. Solo i file delle prescrizioni possono essere importati individualmente nel display. Per ulteriori informazioni vedi il manuale dell'operatore.

NOTA: il trasferimento di grandi serie di dati può durare alcuni minuti. L'interruzione dell'alimentazione o la rimozione dell'unità flash durante il trasferimento dei dati può causare una perdita di dati.

- 1. Interrompere tutti i tipi di registrazione e arrestare il veicolo.
- 2. Inserire l'unità flash USB.
- 3. Entro circa 10 secondi compare una pagina di Trasferimento dati.

**Suggerimenti per l'individuazione dei guasti.** Se l'unità flash USB non viene rilevata, provare l'altra porta USB, formattare l'unità flash USB (FAT o FAT32) o provare un'altra unità flash USB.

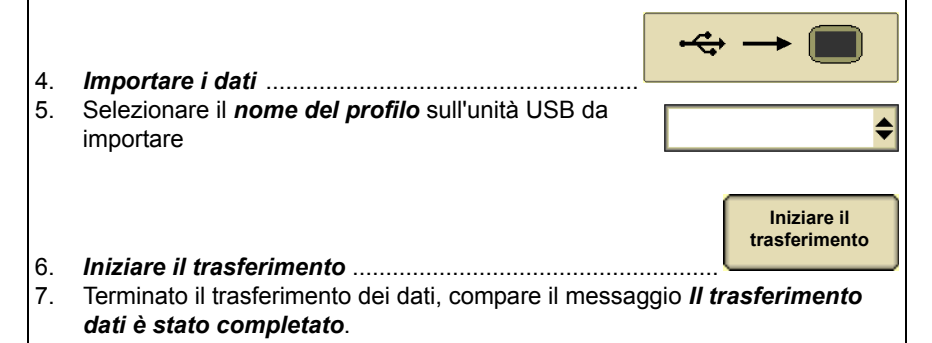

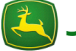

#### Importazione di prescrizioni globali o Shapefile

#### Su un computer da ufficio

- 1. Inserire un'unità flash USB.
  - File delle prescrizioni globali (GRx):
    - A: Creare una cartella denominata *GRx* nella directory principale dell'unità USB.
    - B: Copiare i file GRx in questa cartella.

#### \* Prescrizioni Shapefile:

- A: Creare una cartella denominata *Rx* nella directory principale dell'unità USB.
- B: Copiare gli shapefile in questa cartella.

#### <u>Sul display</u>

- 1. Interrompere tutti i tipi di registrazione e arrestare il veicolo.
- 2. Inserire l'unità flash USB.
- 3. Entro circa 10 secondi compare una pagina di Trasferimento dati.
- 4. Importa prescrizioni globali e dati shapefile.
- 5. Terminato il trasferimento dei dati, compare il messaggio *Il trasferimento dati è stato completato*.

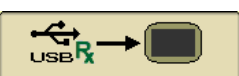

IMPORTANTE: tutte le prescrizioni globali e dati shapefile sul display saranno eliminati prima dell'importazione.

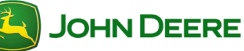

#### Trasferimento di dati fra due display

Per trasferire dati e informazioni di impostazione tra modelli diversi di display John Deere (ossia, display Original GreenStar, GS2 1800, GS2 2600 e GS3 2630), è necessario Apex o un software da ufficio di terzi compatibile. A causa dei diversi tipi di file, i dati non vengono caricati quando trasferiti direttamente tra modelli diversi.

#### Visualizzazione della memoria rimasta

Il diagramma a barre Memoria usata mostra la memoria totale impiegata, inclusi i file di sistema. Quando il 90% della memoria è usato, compare un avvertimento. Eliminare dati prima che la memoria usata superi il 90%.

| 1. | Menu                                                                 |               |
|----|----------------------------------------------------------------------|---------------|
| 2  | GreenStar                                                            | GreenStar     |
|    |                                                                      |               |
| 3. | Tasto a schermo GS3                                                  |               |
| 4. | Scheda <i>Memoria</i>                                                | Memoria       |
| 5. | Il diagramma a barre rappresenta la percentuale<br>di memoria usata. | Memoria usata |

# Eliminazione dei soli dati di Documentazione

I dati di Documentazione includono le mappe applicate e della resa utilizzate dal software da ufficio. Le mappe utilizzate dal display vi rimangono. Esempi di quando usare questa funzionalità:

- Eliminazione delle mappe delle dosi di piantumazione dopo la stagione di piantumazione per lasciare meno dati sul display ed eseguire i trasferimenti di dati più velocemente durante la raccolta.
- · La memoria interna è piena.
- 1. *Esportazione dei dati* su un'unità flash USB se necessario, affinché non vadano persi.
- 2. Estrarre l'unità USB.
- 3. Menu .....

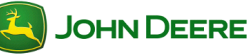

| 4.                                                                                                    | GreenStar                                                                                                    | GreenStar                                    |  |  |  |
|----------------------------------------------------------------------------------------------------|----------------------------------------------------------------------------------------------------|----------------------------------------------|--|--|--|
| 5.                                                                                                    | Scheda <b>Memoria</b>                                                                                                    | Memoria                                      |  |  |  |
| 6                                                                                                    | Cancella dati                                                                                                    | Cancella dati                                |  |  |  |
| 0.<br>7.                                                                                                    | Dati Documentazione                                                                                                    |                                              |  |  |  |
| 8.                                                                                                    | Inizia rimozione                                                                                                    | Inizia rimozione                             |  |  |  |
| Eliminazione delle mappe di copertura e Comando sezione                                                                                                    |                                                                                                    |                                              |  |  |  |
| Elin<br>o pe                                                                                                    | ninare le mappe di copertura e Comando sezione per liberare r<br>er creare una nuova mappa con lo stesso nome del campo.                                                                                                    | memoria interna                              |  |  |  |
| NOTA: i dati di Documentazione utilizzati dal software da ufficio (ossia, le mappe<br>applicate [di dose] e della resa) NON vengono eliminati, ma non potranno più<br>essere visualizzati sul display. Tuttavia, possono ancora essere esportati in<br>un'unità USB |                                                                                                    |                                              |  |  |  |
| 1.                                                                                                    | Mappatura                                                                                                    |                                              |  |  |  |
| 2.<br>3.                                                                                                    | Impostazioni mappa<br>Selezionare l'opzione per cancellare                                                                                                    | npostazioni mappa                            |  |  |  |
|                                                                                                    | <ul> <li>Solo questo campo - la mappa per il campo attualment</li> </ul>                                                                                                    | e selezionato                                |  |  |  |
|                                                                                                    | <ul> <li>Tutte le aziende/i campi - tutte le mappe di copertura e<br/>sezione.</li> </ul>                                                                                                    | Comando                                      |  |  |  |
| Eliminazione di tutti i dati e delle informazioni di imposta-<br>zione                                                                                                    |                                                                                                    |                                              |  |  |  |
| Tuti<br>opz<br>rico<br>prol                                                                                                    | te le informazioni di impostazione e i dati saranno eliminati dal<br>ione viene adoperata raramente e potrebbe essere utile se si<br>minciare da capo o si ritiene che i dati di impostazione siano la<br>blema del display. | display. Questa<br>desidera<br>a causa di un |  |  |  |
| 1.<br>2.                                                                                                    | <i>Esportazione dei dati</i> su un'unità flash USB se necessario, vadano persi.<br>Estrarre l'unità USB.                                                                                                    | affinché non                                 |  |  |  |

Guida dell'utente GreenStar - Caratteristiche generali

| 3.         | Menu                                           |                             |
|------------|------------------------------------------------|-----------------------------|
| 4.         | GreenStar                                      | GreenStar                   |
| 5          | Tasto a schermo <b>GS3</b>                     | 656                         |
| 6          | Scheda Mamoria                                 | Memoria                     |
| <b>0</b> . |                                                | Cancella dati               |
| 7.         |                                                | Tutti i dati                |
| 8.         | 1 utti 1 dati                                  | Inizia rimozione            |
| 9.         | Inizia rimozione                               |                             |
| Az         | zeramento dati                                 |                             |
| 1.         | Casella di selezione Curva corrente            |                             |
|            | Curve                                          | e                           |
|            | <azz< td=""><td>eramento lista&gt;</td></azz<> | eramento lista>             |
|            | <nuc< td=""><td>0vo&gt;</td></nuc<>            | 0vo>                        |
| 2.         | Azzeramento lista nel menu a discesa           | \$                          |
| 3.         | Selezionare le Curve adattabili da eliminare   |                             |
| 4.         | Elimina dati selezionati                       | Elimina dati<br>selezionati |
|            |                                                |                             |

# Risoluzione dei problemi

#### Mappe di copertura

Problema: la mappa di copertura registrata in precedenza NON viene caricata dopo l'avvio.

<u>Controllare</u>: il display deve essere spento correttamente con l'interruttore a chiave affinché le mappe siano salvate. Dopo che si porta l'interruttore a chiave nella posizione SPENTO, deve comparire la schermata **Salvataggio** *impostazioni in corso*.

Problema: la mappa di copertura registrata in precedenza NON viene caricata dopo che si seleziona il nome del campo.

<u>Controllare</u>: le impostazioni relative alla larghezza dell'attrezzo e al numero di sezioni devono essere identiche a quelle esistenti durante la registrazione della mappa di copertura.

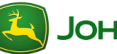

# Indice

| INTRODUZIONE AL SISTEMA DI GUIDA                                                                                                    |  |  |  |  |
|----------------------------------------------------------------------------------------------------|--|--|--|--|
| Passaggio alla pagina Mappa guida                                                                                                    |  |  |  |  |
| SCELTA DELLA MODALITÀ TRACKING6                                                                                                    |  |  |  |  |
| Scambia linea.6Modalità Rettilinea.6Modalità Curve adattabili.6Modo Curve AB.7Modalità Linea circolare.7Modalità Cercafilare.7Passata fosso.7Passata bordo.7Sincronismo macchina.7                                                                                                    |  |  |  |  |
| IMPOSTAZIONE DELLA LINEA DI GUIDA                                                                                                    |  |  |  |  |
| Creazione di una linea AB diritta.8Impostazioni di Scambia linea.9Creazione di una linea curva AB.10Creazione di una linea curva adattabile.12Attivazione/disattivazione del Modo ripetizione.13Creazione di una linea circolare.13Modalità Cercafilare.14Passata bordo.15Modifica della larghezza passata.16 |  |  |  |  |
| IMPOSTAZIONI GUIDA 17                                                                                                    |  |  |  |  |
| Impostazioni di guida generali                                                                                                    |  |  |  |  |
| IMPOSTAZIONI CAMBIA PASSATA 20                                                                                                    |  |  |  |  |
| Attivazione/disattivazione di Cambia passata                                                                                                    |  |  |  |  |

| SINCRONISMO MACCHINA                                        |    |
|-------------------------------------------------------------|----|
| Impostazione iniziale - Guida (mietitrebbia)                | 21 |
| Impostazione iniziale - Inseguitore (trattore)              | 21 |
| Impostazioni Sincronismo macchina (mietitrebbia e trattore) | 21 |
| Stato Sincronismo macchina                                  | 22 |
| Stato rete                                                  | 23 |
|                                                             |    |
| -  | <b>3</b>                                                               |  |  |  |  |
|----|------------------------------------------------------------------------|--|--|--|--|
|    | Introduzione al sistema di guida                                       |  |  |  |  |
| Qu | esta sezione presenta funzioni di base per l'uso del sistema di guida. |  |  |  |  |
| Pa | ssaggio alla pagina Mappa guida                                        |  |  |  |  |
| 1. | Menu                                                                   |  |  |  |  |
| 2. | GS3                                                                    |  |  |  |  |
| 3. | Tasto a schermo <b>Sistema di guida</b>                                |  |  |  |  |
| Si | mboli della pagina Mappa guida                                         |  |  |  |  |
| •  | Indicatore di precisione della passata                                 |  |  |  |  |
| ŀ  | ← · · · · · · · · · · · · · · · · · · ·                                |  |  |  |  |
| •  | La variazione dallo "0" mostra un errore di fuori linea.               |  |  |  |  |
| •  | Diagramma dello stato AutoTrac                                         |  |  |  |  |
| •  | Pulsante Sterzo On/Off                                                 |  |  |  |  |
| •  | Indicatore di precisione GPS                                           |  |  |  |  |
|    |                                                                        |  |  |  |  |
|    |                                                                        |  |  |  |  |
|    |                                                                        |  |  |  |  |

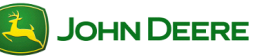

### Requisiti per il funzionamento del sistema di guida

- · Per usare il sistema di guida è necessario quanto segue:
  - Linee AB
  - Segnale GPS
  - Modalità Tracking
  - · Larghezza passata
- I seguenti elementi sono facoltativi quando si usa il sistema di guida:
  - Cliente, Azienda agricola e Campo
  - Mappa di copertura
  - · Documentazione dei dati operativi sul campo
  - Confini del campo
  - Marcatori
- Vedere la sezione Diagramma dello stato AutoTrac per i requisiti di AutoTrac.
- Leggere attentamente la sezione USARE IN SICUREZZA I SISTEMI DI GUIDA nella sezione Sicurezza del Manuale dell'operatore.

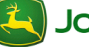

### Diagramma dello stato AutoTrac

Il diagramma dello stato AutoTrac indica quali elementi rimangono da impostare affinché AutoTrac funzioni.

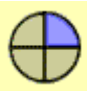

## Fase 1: Installato

La SSU è stata rilevata

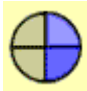

## Fase 2: Configurato

- La modalità Tracking è stata selezionata
- Le linee AB di guida sono state definite
- L'attivazione di AutoTrac è stata rilevata
- Il segnale STARFIRE è presente.
- La SSU non ha errori relativi alla funzione di sterzo
- La temperatura dell'olio idraulico è superiore al valore minimo
- La velocità è minore del valore massimo
- Il messaggio TCM è disponibile e valido
- È innestata una marcia operativa corretta

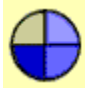

### Fase 3: Abilitato

Selezionare Sterzo On

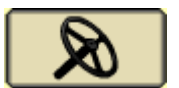

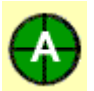

### Fase 4: Attivato

• Premere l'interruttore di ripresa sulla macchina.

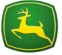

# Scelta della modalità Tracking

Il sistema di guida GreenStar ha un'ampia gamma di modalità di tracking, per rispondere alle preferenze dell'operatore e al layout del campo.

### Scambia linea

L'opzione Scambia linea consente agli operatori di eseguire lo scambio tra quattro linee di guida nello stesso campo. Può essere utilizzata per eseguire lo scambio tra le linee di guida Rettilinea, Curva adattabile, Curva AB o Linea circolare nell'ambito di un campo. Scambia linea modifica automaticamente la modalità Tracking e il Nome passata associati alle passate selezionate senza intervento dell'operatore.

## Modalità Rettilinea

La modalità Rettilinea aiuta l'operatore a guidare la macchina lungo percorsi rettilinei mediante il display e segnali acustici che avvisano quando la macchina è fuori pista.

## Modalità Curva adattabile

La modalità Curva adattabile registra una linea di guida per l'intera durata del lavoro in un dato campo. Le passate non sono copie identiche della passata originale. È possibile generare solo una curva adattabile per campo.

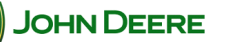

6

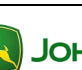

### Modo Curve AB

Curve AB permette all'operatore di guidare lungo una linea curva nel campo, con i punti terminali alle estremità del campo. Dalla prima passata vengono generate linee parallele.

- A-Inizio registrazione di Curve AB
- B—Arresto registrazione di Curve AB
- C-Percorsi generati

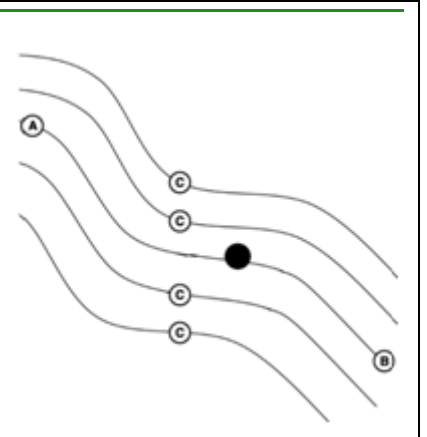

## Modalità Linea circolare

Va impiegata i campi irrigati con perno centrale. Attivazione di PivotPro necessaria per AutoTrac sui cerchi creati.

## Modalità Cercafilare

La modalità Cercafilare è concepita per applicazioni in cui i filari non sono sempre equispaziati e può essere usata solo con la guida manuale. Cercafilare aiuta l'operatore a individuare il set di filari in cui rientrare nel campo dopo aver impostato un punto di riferimento all'uscita dal gruppo di filari precedenti.

## Passata fosso

Da usare unitamente a Surface Water Pro per la creazione, e la funzionalità AutoTrac, del fosso desiderato.

## Passata bordo

Da usare unitamente a Surface Water Pro per la creazione, e la funzionalità AutoTrac, del bordo desiderato.

## Sincronismo macchina

Sincronismo macchina è una modalità di tracking che agevola nell'utilizzo della mietitrebbia, con lo scaricamento del camion granella durante il funzionamento. Quando il trattore e la mietitrebbia compatibili dispongono delle attivazioni Sincronismo macchina e dell'impostazione corretta, è possibile eseguire lo scaricamento a mani libere.

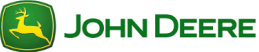

## Impostazione della linea di guida

Per il sistema di guida di base è necessaria un'impostazione minima, come illustrato di seguito. Tuttavia, si suggerisce di leggere le sezioni della presente guida pertinenti al funzionamento e di immettere tutte le impostazioni della macchina e dell'attrezzo. Ai fini della precisione della guida e della mappatura, può essere necessario regolare gli scarti della macchina e dell'attrezzo.

# Creazione di una linea AB diritta

| 1. | Sistema di guida                                                              |                       |
|----|-------------------------------------------------------------------------------|-----------------------|
| 2. | Scheda Impostazioni Guida                                                     | Impostazioni<br>Guida |
| 3. | Selezionare la modalità di tracking <b>Rettilinea</b>                         | \$                    |
| 4. | Scheda <b>Visualizza</b>                                                      | Visualizza            |
| 5. | Imposta Linea 0                                                               | Imposta Linea 0       |
| 6. | Selezionare una <i>linea esistente</i> dall'elenco o selezionare <i>Nuovo</i> | Rimuovi               |
| 7. | Selezionare il <i>Metodo</i> di creazione della linea                         | \$                    |
| 8. | Immettere la larghezza passata                                                | 30.000                |
|    |                                                                               |                       |

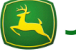

# Sistema di guida

| Me                            | etodo A + B                                                                                                    |                   |  |  |  |  |
|-------------------------------|----------------------------------------------------------------------------------------------------|-------------------|--|--|--|--|
| 1.                            | Guidare sino al punto in cui si desidera iniziare la linea AB e selezionare <i>Imposta A</i>                                   | Imposta A         |  |  |  |  |
| 2                             | Solozionaro <b>Imposta B in soguito</b>                                                                                        | Imposta B in      |  |  |  |  |
| 2.                            |                                                                                                    |                   |  |  |  |  |
| 3.                            | Guidare sino alla fine desiderata della linea AB e premere<br>Imposta B                                                        | Imposta B         |  |  |  |  |
| Me                            | etodo B auto                                                                                                    |                   |  |  |  |  |
| 1.                            | Guidare sino al punto in cui si desidera iniziare la linea AB e selezionare <i>Imposta A</i>                                   | Imposta A         |  |  |  |  |
| Gui<br>pur                    | Guidare verso il punto in cui si desidera terminare la linea AB. Il punto B viene impostato automaticamente dopo 49 ft (15 m). |                   |  |  |  |  |
| Me                            | etodo A + Direzione                                                                                                    |                   |  |  |  |  |
| 1.                            | Guidare sino al punto in cui si desidera iniziare la linea AB e selezionare <i>Imposta A</i>                                   | Imposta A         |  |  |  |  |
| 2.                            | Immettere la <b>direzione</b> desiderata del punto B                                                                           | 0.0000            |  |  |  |  |
| Metodo Lat / Long             |                                                                                                    |                   |  |  |  |  |
| 1.<br>2.                      | Imposta latitudine e longitudine punto A Impostare latitudine e longitudine punto B                                            | ne<br>41.49254355 |  |  |  |  |
|                               |                                                                                                    | -90.49357544      |  |  |  |  |
| Metodo Lat / Long + Direzione |                                                                                                    |                   |  |  |  |  |
|                               | Latitudin                                                                                                    | e                 |  |  |  |  |
|                               |                                                                                                    | 41.49254355       |  |  |  |  |
| 1.                            | Immettere le coordinate dei punti A e B.                                                                                       | -90.49357544      |  |  |  |  |
| 2                             | Immettere la direzione desiderata                                                                                              | 0.0000            |  |  |  |  |
| ۷.                            |                                                                                                    |                   |  |  |  |  |
| Im                            | postazione di Scambia linea                                                                                                    |                   |  |  |  |  |
|                               |                                                                                                    |                   |  |  |  |  |
| 1.                            | Sistema di guida                                                                                                    |                   |  |  |  |  |
|                               |                                                                                                    |                   |  |  |  |  |
|                               |                                                                                                    |                   |  |  |  |  |
|                               |                                                                                                    |                   |  |  |  |  |

# Sistema di guida

| 2.                              | Scheda Impostazioni Guida                                                                                                    | Impostazioni<br>Guida |  |  |  |  |
|---------------------------------|----------------------------------------------------------------------------------------------------|-----------------------|--|--|--|--|
| 3.                              | Selezionare la modalità di tracking <i>Scambia linea</i>                                                                                                    | \$                    |  |  |  |  |
| 4.                              | Scheda <b>Visualizza</b>                                                                                                    | Visualizza            |  |  |  |  |
| 5.                              | Impostazioni di Scambia linea                                                                                                    | ····· •               |  |  |  |  |
| 6.<br>7.<br>8.                  | Selezionare le <i>linee esistenti da utilizzare</i><br>Scegliere la linea di guida da utilizzare per prima per Linea attua<br>Compilare le caselle per le altre linee di guida da utilizzare entro<br>corrente. | le<br>il campo        |  |  |  |  |
| 9.                              | Accetta                                                                                                    | azione<br>ate.        |  |  |  |  |
| NO                              | NOTA: l'elenco di scambio linee ruoterà come una playlist.                                                                                                    |                       |  |  |  |  |
| Creazione di una linea curva AB |                                                                                                    |                       |  |  |  |  |
| 1.                              | Sistema di guida                                                                                                    |                       |  |  |  |  |
| 2.                              | Scheda <b>Visualizza</b>                                                                                                    | Visualizza            |  |  |  |  |
| 3.<br>4.                        | Imposta curva AB                                                                                                    | osta curva AB         |  |  |  |  |
| 5.<br>6.                        | Immettere la <i>larghezza passata</i><br>Guidare sino all'inizio desiderato della linea di guida e<br>selezionare <i>Avvia registrazione</i>                                                                    | 30.000                |  |  |  |  |

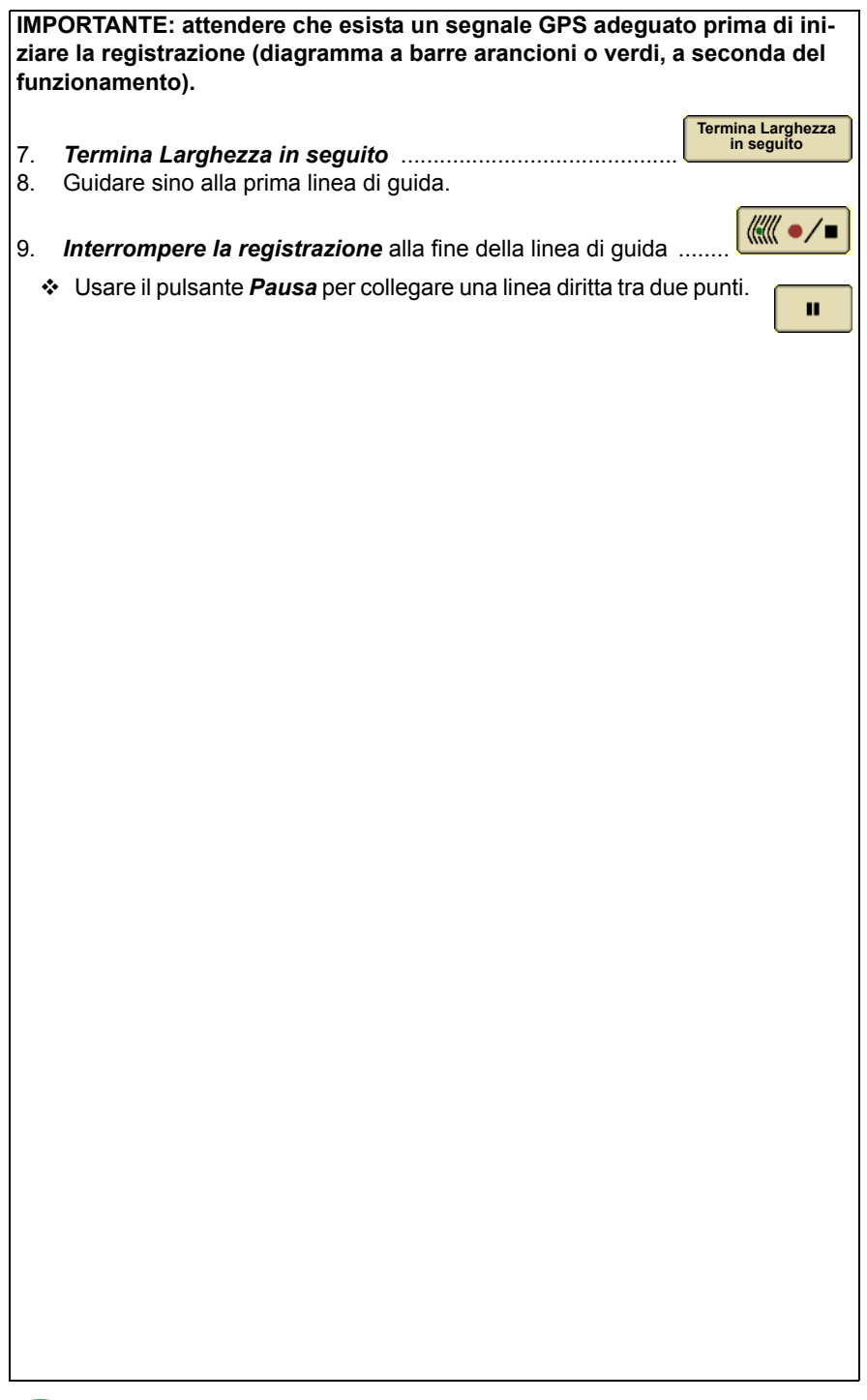

| Cre                                                                                                    | Creazione di una linea curva adattabile                                                                                                    |                          |  |  |  |
|----------------------------------------------------------------------------------------------------|----------------------------------------------------------------------------------------------------|--------------------------|--|--|--|
|                                                                                                    |                                                                                                    |                          |  |  |  |
| 1.                                                                                                    | Sistema di guida                                                                                                    |                          |  |  |  |
| 2.                                                                                                    | Scheda Impostazioni Guida                                                                                                    | Impostazioni<br>Guida    |  |  |  |
| 3.                                                                                                    | Selezionare la modalità di tracking <i>Curve adattabili</i> .                                                                                                    | \$                       |  |  |  |
| 4.                                                                                                    | Scheda <b>Visualizza</b>                                                                                                    | Visualizza               |  |  |  |
| NOT.<br>esse<br>moda                                                                                                    | "A: per registrare una nuova linea di guida, la modalità di ripetizio<br>ere disattivata (non selezionata). Per seguire una linea di guida e<br>alità di ripetizione deve essere attivata (selezionata). | one deve<br>sistente, la |  |  |  |
| 5.                                                                                                    | Guidare sino all'inizio desiderato della linea di guida e selezionare <b>Avvia registrazione</b>                                                                                                    |                          |  |  |  |
| *                                                                                                    | La linea di guida viene registrata durante il funzionamento finch<br>non è terminato.                                                                                                    | ié il campo              |  |  |  |
| *                                                                                                    | La successiva linea di guida viene generata ogni volta che la m<br>inverte il senso di marcia.                                                                                                    | acchina                  |  |  |  |
| *                                                                                                    | Usare il pulsante Pausa per collegare una linea diritta tra due punti.                                                                                                    | II                       |  |  |  |
| 6                                                                                                    | Interrompere la registrazione alla fine del campo                                                                                                    |                          |  |  |  |
| IMPORTANTE: attendere che esista un segnale GPS adeguato prima di ini-<br>ziare la registrazione (diagramma a barre arancioni o verdi, a seconda del |                                                                                                    |                          |  |  |  |
| tunz                                                                                                    | lonamento).                                                                                                    |                          |  |  |  |
|                                                                                                    |                                                                                                    |                          |  |  |  |
|                                                                                                    |                                                                                                    |                          |  |  |  |
|                                                                                                    |                                                                                                    |                          |  |  |  |
|                                                                                                    |                                                                                                    |                          |  |  |  |
|                                                                                                    |                                                                                                    |                          |  |  |  |
|                                                                                                    |                                                                                                    |                          |  |  |  |
|                                                                                                    |                                                                                                    |                          |  |  |  |

| Attivazione/disattivazione del Modo ripetizione |                                                                                                    |                       |  |  |
|-------------------------------------------------|----------------------------------------------------------------------------------------------------|-----------------------|--|--|
|                                                 |                                                                                                    |                       |  |  |
| 1.                                              | Sistema di guida                                                                                                    |                       |  |  |
| 2.<br>3.                                        | Scheda <i>Impostazioni Guida</i><br>Selezionare <i>Modo ripetizione</i> per attivarlo. Deselezionarlo per<br>disattivarlo                                                                     | Visualizza            |  |  |
| Cr                                              | eazione di una linea circolare                                                                                                    |                       |  |  |
| 1.                                              | Sistema di guida                                                                                                    |                       |  |  |
| 2.                                              | Scheda Impostazioni Guida                                                                                                    | Impostazioni<br>Guida |  |  |
| 3.                                              | Selezionare la modalità di tracking <i>Linea circolare</i>                                                                                                    | \$                    |  |  |
| 4.                                              | Scheda <b>Visualizza</b>                                                                                                    | Visualizza            |  |  |
| 5.<br>6.                                        | Imposta cerchio                                                                                                    | Imposta<br>cerchio    |  |  |
| 7.                                              | Immettere la <i>larghezza passata</i>                                                                                                    | 30.000                |  |  |
| 8.                                              | Selezionare il <i>Metodo</i> di creazione della linea                                                                                                    | \$                    |  |  |
| <u>Me</u>                                       | todo di guida                                                                                                    |                       |  |  |
| 1.<br>2.                                        | Guidare lungo la pista di una ruota esterna del perno di irrigazior<br>Selezionare <i>Avvia registrazione</i> . La linea di guida viene<br>generata dopo che si guida per il 10% del cerchio. | 1e.                   |  |  |

# Sistema di guida

| 3.        | Selezionare <i>Arresta registrazione</i> dopo che compare il testo Fine cerchio.                                                                                                    |         |  |  |  |  |
|-----------|----------------------------------------------------------------------------------------------------|---------|--|--|--|--|
| <u>Me</u> | etodo Lat / Long                                                                                                    |         |  |  |  |  |
| 1.        | Immettere la latitudine e la longitudine del punto centrale.                                                                                                    |         |  |  |  |  |
| 2.        | Accetta                                                                                                    | >       |  |  |  |  |
| Мо        | odalità Cercafilare                                                                                                    |         |  |  |  |  |
| 1.        | Anzitutto impostare <i>Larghezza passata</i> nelle impostazioni dell'apparecchiatura                                                                                                    |         |  |  |  |  |
| ~         |                                                                                                    |         |  |  |  |  |
| 2.        | Sistema di guida                                                                                                    | oni     |  |  |  |  |
| 3.        | Scheda Impostazioni Guida                                                                                                    |         |  |  |  |  |
| 4.        | Selezionare la modalità di tracking <b>Cercafilare</b>                                                                                                    | \$      |  |  |  |  |
| 5.<br>6.  | Scheda <b>Visualizza</b><br>Guidare sino alla fine della prima passata e selezionare<br><b>Imposta filare</b> prima di iniziare la sterzata. Sulla mappa<br>compaiono linee di guida per la passata successiva. | a<br>re |  |  |  |  |
| Pa        | Passata bordo                                                                                                    |         |  |  |  |  |
| 1.        | Menu                                                                                                    |         |  |  |  |  |
| 2.        | GS3                                                                                                    | star    |  |  |  |  |
| 3.        | Surface Water Pro                                                                                                    | *##     |  |  |  |  |
|           |                                                                                                    |         |  |  |  |  |
|           |                                                                                                    |         |  |  |  |  |
|           |                                                                                                    |         |  |  |  |  |

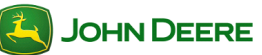

# Sistema di guida

| 4.         | Nuovo                                                                                                    | Nuovo                             |
|------------|----------------------------------------------------------------------------------------------------|-----------------------------------|
| 5.         | Imposta A                                                                                                    | Imposta A                         |
| 6.         | Registrare la passata bordo riportando il veicolo sulla passata terreno creato con il comparatore.                                                          | delle ruote nel                   |
| 7.         | Selezionare <i>Imposta B</i> al termine della passata                                                                                                    | Imposta B                         |
| 8.         | Il nome della Passata bordo compare nell'elenco.                                                                                                    |                                   |
| Ра         | ssata fosso                                                                                                    |                                   |
| 1.         | Menu                                                                                                    |                                   |
| 2.         | GS3                                                                                                    | GSS GreenStar                     |
| 3.         | Surface Water Pro                                                                                                    |                                   |
| 4.         | Scheda <b>Fosso</b>                                                                                                    | Fosso                             |
| 5.         | Vista dall'alto                                                                                                    | Vista dall'alto                   |
| 6.<br>7.   | Spostare il veicolo nel punto alto dell'area desiderata per la pa<br>Collocare il ricevitore di rilevamento selezionato nella posizione<br>passata fosso A. | ssata fosso.<br>e iniziale per la |
| •          |                                                                                                    | Nuovo                             |
| 8.<br>9.   | Immettere il nome desiderato per la passata fosso e seleziona<br>Accetta, tranne nel caso in cui sia stata selezionata l'opzione p<br>automatico.           | re il pulsante<br>per il nome     |
| 10.        | Selezionare <i>Imposta A</i> per iniziare a registrare la passata fosso                                                                                     | Imposta A                         |
| 11.<br>12. | Spostare il veicolo lungo la passata fosso.<br>Interrompere il ricevitore di rilevamento nella posizione in cui es<br>delle acque.                          | siste lo scarico                  |
| 13.        | Selezionare <i>Imposta B</i> per interrompere la registrazione della passata fosso                                                                          | Imposta B                         |
|            |                                                                                                    |                                   |

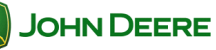

# Cambia larghezza passata 1. Sistema di guida ..... Visualizza 2. Scheda Visualizza Imposta Linea 0 Imposta curva 3. Imposta Linea 0 o Imposta curva ..... 30.000 4. Immettere la larghezza passata ..... · Larghezza attrezzo - serve a generare la mappa a schermo. Se la larghezza dell'attrezzo viene rilevata automaticamente, può essere modificata solo con le impostazioni dell'unità di comando dell'attrezzo. • Larghezza passata - per impostare la distanza tra le linee di guida su ciascuna passata; definisce la sovrapposizione desiderata. Larghezza fisica - la larghezza dell'attrezzo quando è sollevato durante le operazioni sul campo. Serve solo per iTEC Pro. NOTA: se si desidera una sovrapposizione, immettere una larghezza passata inferiore alla larghezza dell'attrezzo. NOTA: se si modifica la larghezza dell'attrezzo si può impedire la visualizzazione di mappe di copertura registrate in precedenza.

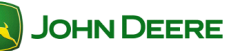

# Sistema di guida

|    | Impostazioni Guida                                                                                                    |
|----|----------------------------------------------------------------------------------------------------|
| lm | postazioni guida generali                                                                                                    |
| 1. | Menu                                                                                                    |
| 2. | GS3                                                                                                    |
| 3. | Tasto a schermo <b>Sistema di guida</b>                                                                                                    |
| 4. | Scheda Impostazioni Guida                                                                                                    |
| 5. | Selezionare la modalità di tracking per accedere alle specifiche impostazioni di tale modalità                                                                |
| Im | postazioni Linee curve                                                                                                    |
|    | <ul> <li>Scegliere la sorgente <i>Registrazione curva</i></li> <li>Attivazione/disattivazione di riempimento dello spazio<br/>con curve adattabili</li> </ul> |
|    | Attenuazione curve brusche ON/OFF                                                                                                    |
| () | Attenuazione curve brusche OFF Attenuazione curve brusche OFF                                                                                                 |
|    |                                                                                                    |

Raggio di svolta-Attrezzo nel terreno

NOTA: quando si registra un nuovo percorso, la modalità di ripetizione deve essere deselezionata (disattivata). Per seguire percorsi esistenti, selezionarla (attivarla).

#### Impostazioni AutoTrac avanzate (se in dotazione)

Usare le impostazioni AutoTrac avanzate per ottimizzare le prestazioni AutoTrac. Le impostazioni AutoTrac avanzate sono disponibili solo su alcuni tipi di veicolo.

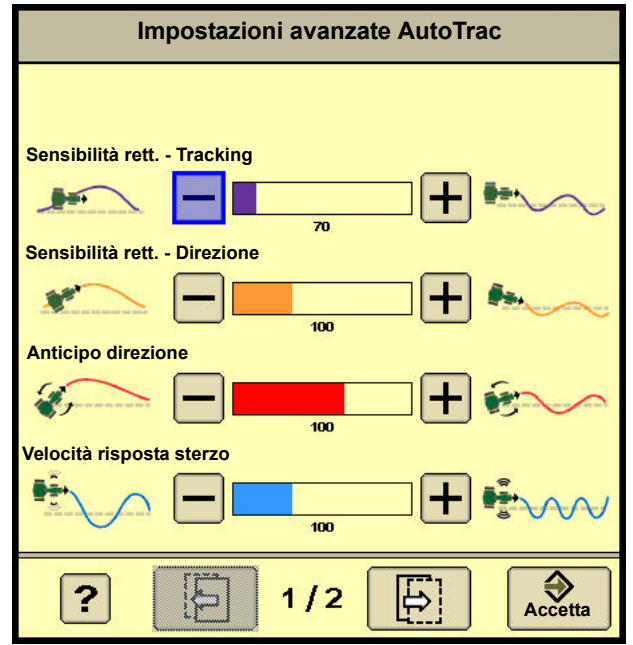

# Sistema di guida

| Image: Sensibilità curva     Image: Sensibilità curva     Image: Sensibilità                                                                                                    | Sensibilità di acquisizion                           | ne           |                   |            |
|----------------------------------------------------------------------------------------------------|------------------------------------------------------|--------------|-------------------|------------|
| Image: Nonitor predefinite (Pagina 1 e 2)     Monitor prestazioni     Monitor prestazioni     Monitor prestazioni     Monitor prestazioni     Page 2/2     Page 2/2     Page 2/2     Page 2/2     Page 2/2     Page 2/2     Page 2/2                                                                                                    | Sensibilità curva                                    | 100          |                   | t/m        |
| Ripristina impostazioni<br>predefinite (Pagina 1 e 2)<br>Pagina 1 e 2)<br>Monitor<br>prestazioni<br>Monitor<br>prestazioni<br>Science da Science da S |                                                      | 100          | -+                |            |
|                                                                                                    | Ripristina impostazioni<br>predefinite (Pagina 1 e 2 | )            | Monit<br>prestazi | or<br>ioni |
|                                                                                                    |                                                      |              |                   |            |
|                                                                                                    |                                                      |              |                   |            |
|                                                                                                    | ?                                                    | 2/2          | B                 | Accetta    |
| Descrive clascuria furizione.                                                                                                    | <b>?</b> Des                                         | scrive ciaso | cuna funzione     | ə.         |
|                                                                                                    |                                                      |              |                   |            |
|                                                                                                    |                                                      |              |                   |            |
|                                                                                                    |                                                      |              |                   |            |
|                                                                                                    |                                                      |              |                   |            |
|                                                                                                    |                                                      |              |                   |            |

|                  | Imposta                                                                                           | zioni cambio pa                                                                           | issata                                                               |
|------------------|---------------------------------------------------------------------------------------------------|-------------------------------------------------------------------------------------------|----------------------------------------------------------------------|
| 1.               | Tasto a schermo <b>Sistema</b>                                                                    | a di guida                                                                                |                                                                      |
| 2.               | Scheda <i>Impostazioni ca</i>                                                                     | mbio passata                                                                              | Impostazioni<br>cambio<br>passata                                    |
| At               | tivazione/disattiva                                                                               | zione di Cambia pa                                                                        | assata                                                               |
| 1.               | Selezionare la casella pe                                                                         | r disattivare Cambia passa                                                                | ata                                                                  |
| lm<br>di         | ipostazione della d<br>guida                                                                      | istanza spostamer                                                                         | nto della linea                                                      |
| 1.<br>2.         | Scegliere Spostamenti pie<br>Impostare la distanza (in/                                           | ccoli o Spostamenti grandi<br>cm per spostamenti piccol                                   | i).                                                                  |
| NC<br>12.<br>162 | 0TA: l'intervallo di Spostamo<br>0 in). L'intervallo di Sposta<br>2.0 in). Gli intervalli dipendo | enti piccoli è compreso tra<br>menti grandi è compreso ti<br>ono dall'unità di misura sel | 2,5 e 30,5 cm (tra 1.0 e<br>ra 30 e 410 cm (tra 12.0 e<br>lezionata. |
| Ca               | ancellazione degli s                                                                              | spostamenti della l                                                                       | inea di guida                                                        |
| 1.               | Tasto a schermo <b>Sistema</b>                                                                    | a di guida                                                                                |                                                                      |
| 2.               | Scheda <b>Impostazioni ca</b>                                                                     | mbio passata                                                                              | Impostazioni<br>cambio<br>passata                                    |
| 3.               | Selezionare Cancella tut                                                                          | tti gli spostamenti                                                                       | Cancella tutti gli<br>spostamenti                                    |
|                  |                                                                                                   |                                                                                           |                                                                      |
|                  |                                                                                                   |                                                                                           |                                                                      |
|                  |                                                                                                   |                                                                                           |                                                                      |
|                  |                                                                                                   |                                                                                           |                                                                      |
|                  |                                                                                                   |                                                                                           |                                                                      |
| 2                | JOHN DEERE                                                                                        | 20                                                                                        | Display GS3 2630                                                     |

|                                                                | Sincronismo macchina                                                                                                    |   |  |  |
|----------------------------------------------------------------|----------------------------------------------------------------------------------------------------|---|--|--|
| Per<br>mac                                                     | ulteriori informazioni vedi il manuale dell'operatore per il Sincronismo cchina John Deere.                                                                                                  |   |  |  |
| lm                                                             | postazione iniziale - Guida (mietitrebbia)                                                                                                    | - |  |  |
| 1.                                                             | Menu                                                                                                    |   |  |  |
| 2.                                                             | GreenStar                                                                                                    | r |  |  |
| 2                                                              |                                                                                                    |   |  |  |
| 3.<br>4.                                                       | Indicare tutte le informazioni per l'impostazione nelle schede Macchina e Testata.                                                                                                    |   |  |  |
| lm                                                             | postazione iniziale - Inseguitore (trattore)                                                                                                    | - |  |  |
| 1.                                                             | Menu                                                                                                    |   |  |  |
| 2.                                                             | GreenStar                                                                                                    | r |  |  |
| 3.<br>4.                                                       | Attrezzatura<br>Indicare tutte le informazioni per l'impostazione nelle schede Macchina e<br>Testata.                                                                                        |   |  |  |
| Impostazioni Sincronismo macchina (mietitrebbia<br>e trattore) |                                                                                                    |   |  |  |
| l co<br>tratt<br>del                                           | mandi Sincronismo macchina consentono agli operatori di mietitrebbia e<br>tore di spostare passo-passo l'inseguitore (trattore) in posizione per lo scarico<br>prodotto nel camion granella. | C |  |  |
| 1.                                                             | Menu                                                                                                    |   |  |  |
| 2.                                                             | GreenStar                                                                                                    | r |  |  |
| 3.                                                             | Sistema di guida                                                                                                    |   |  |  |

# Sistema di guida

| 4.                                                                                                    | Scheda Impostazioni Guida                                   | Impostazioni<br>Guida |
|----------------------------------------------------------------------------------------------------|-------------------------------------------------------------|-----------------------|
| 5.                                                                                                    | Pulsante Impostazioni Sincronismo macchina                  | Modifica              |
| 6.                                                                                                    | Immettere il valore di Incremento passo-passo longitudinale |                       |
| 7.                                                                                                    | Immettere il valore di Incremento passo-passo laterale      |                       |
| Sta                                                                                                    | ato Sincronismo macchina                                    |                       |
| Gui                                                                                                    | da (mietitrebbia) - Inattivo                                |                       |
| ζ                                                                                                    | Inattivo                                                    |                       |
| Lo stato Sincronismo macchina rimane Inattivo finché l'inseguitore (trattore) si trova all'interno della zona operativa.                                                                                                    |                                                             |                       |
| Gui                                                                                                    | da (mietitrebbia) - Pronto                                  |                       |
|                                                                                                    | Pronto                                                      |                       |
| Dopo che l'inseguitore ha superato la zona operativa e l'operatore dell'inseguitore<br>ha selezionato il pulsante Abilitazione Sincronismo macchina per ottenere la terza<br>parte del diagramma, lo stato Sincronismo macchina diventa Pronto. |                                                             |                       |
| Sin                                                                                                    | cronismo macchina - Acquisizione                            |                       |
|                                                                                                    |                                                             |                       |

Lo stato Sincronismo macchina diventa Acquisizione quando l'inseguitore (trattore) si trova all'interno della zona operativa ed è stato premuto l'interruttore di ripresa del trattore per completare la quarta parte del diagramma di stato.

#### Guida (mietitrebbia) - Posizionamento

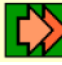

4

#### Posizionamento

Lo stato Sincronismo macchina diventa Posizionamento dopo che l'inseguitore (trattore) ha raggiunto il punto iniziale impostato. Durante il funzionamento, l'operatore dell'inseguitore deve soltanto regolare la velocità con l'acceleratore. Se viene inserita la trasmissione durante il funzionamento, la funzione Sincronismo macchina viene disattivata.

#### Inseguitore (trattore) - Inattivo

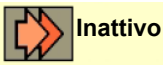

Lo stato Sincronismo macchina rimane su Inattivo finché l'inseguitore (trattore) si trova all'interno della zona operativa.

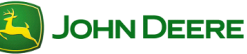

#### Inseguitore (trattore) - Pronto

Pronto

Dopo che l'inseguitore ha superato la zona operativa, selezionare il pulsante Abilitazione Sincronismo macchina per ottenere la terza parte del diagramma. Lo stato Sincronismo macchina diventa Pronto.

#### Inseguitore (trattore) - Acquisizione

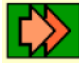

#### Acquisizione

Lo stato Sincronismo macchina diventa Acquisizione quando l'inseguitore (trattore) si trova all'interno della zona operativa ed è stato premuto l'interruttore di ripresa del trattore per completare la quarta parte del diagramma di stato.

#### Inseguitore (trattore) - Posizionamento

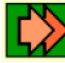

Posizionamento

Lo stato Sincronismo macchina diventa Posizionamento dopo che l'inseguitore (trattore) ha raggiunto il punto iniziale impostato. Durante il funzionamento, l'operatore dell'inseguitore deve soltanto regolare la velocità con l'acceleratore. Se viene inserita la trasmissione durante il funzionamento, la funzione Sincronismo macchina viene disattivata.

### Stato rete

Per utilizzare la funzione Sincronismo macchina, lo Stato rete deve essere Connesso sia su Guida che su Inseguitore (per l'impostazione di rete completa, vedere il Manuale dell'operatore per il Sincronismo macchina)

| 1. | Menu               |                          |
|----|--------------------|--------------------------|
| 2. | GreenStar          | GreenStar                |
| 3. | Attrezzatura       |                          |
| 4. | Scheda <b>Rete</b> | Rete di<br>comunicazione |

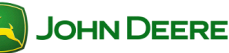

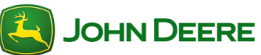

| Indice                                                                                                    |                                       |
|----------------------------------------------------------------------------------------------------|---------------------------------------|
| IMPOSTAZIONE DELLA MACCHINA E DELL'ATTREZZO.                                                                                                    | 2                                     |
| Impostazione della macchina in GreenStar<br>Impostazione dell'attrezzo in GreenStar                                                                                                    | 2<br>3                                |
| IMPOSTAZIONE DOCUMENTAZIONE                                                                                                    | 5                                     |
| Impostazione operazioni principali<br>Disattivazione Documentazione<br>Condizioni del tempo, del terreno e del prodotto<br>Impostazione Operazione<br>Impostazione prescrizioni<br>Diagnostica della registrazione                                                                                                    | 5<br>6<br>6<br>7<br>8                 |
| COMANDO SEZIONE                                                                                                    | 9                                     |
| Requisiti per il funzionamento di Comando sezione<br>Passaggio alle impostazioni e alla mappa Comando sezione<br>Attivazione/disattivazione di Comando sezione<br>Attivazione/disattivazione del Controllo terreno non lavorato<br>Impostazioni di sovrapposizione Comando sezione<br>Impostazioni di attivazione/disattivazione di Comando sezione<br>Diagnostica della funzione Comando sezione | 9<br>10<br>10<br>10<br>10<br>11<br>11 |
| Questa sezione è pertinente alle applicazioni GreenStar associate con                                                                                                    |                                       |

la piantumazione e la semina.

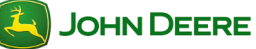

# Setup della macchina e dell'attrezzo

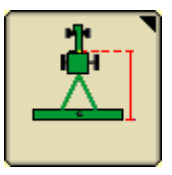

L'impostazione della macchina e dell'attrezzo è necessaria quando si sposta il display tra una macchina e l'altra o si sostituisce l'attrezzo. La precisione del sistema di guida, della mappatura e di Comando sezione dipende dalla precisione delle impostazioni. Le impostazioni rilevate automaticamente saranno disattivate.

# Impostazione della macchina in GreenStar

| 1.          | Menu                                                                                                    |                  |
|-------------|----------------------------------------------------------------------------------------------------|------------------|
| 2.          | GS3                                                                                                    | GreenStar        |
| 3.          | Tasto a schermo <b>Attrezzatura</b>                                                                                                    |                  |
| 4.          | Scheda <i>Macchina</i>                                                                                                    | Macchina         |
| 5.          | Selezionare il <i>Tipo di macchina</i>                                                                                                 |                  |
| NO<br>sche  | ΓΑ: questa impostazione determina quali opzioni sono vi<br>eda Attrezzo.                                                               | sualizzate sulla |
| 6.          | Selezionare il <i>Modello (facoltativo)</i>                                                                                            | <b>\</b>         |
| 7.          | Selezionare o creare un Nome macchina                                                                                                  | <b>\$</b>        |
| NO<br>dell' | TA: le impostazioni della macchina vengono salvate in co<br>attuale nome dell'attrezzo.                                                | orrispondenza    |
| 8.<br>9.    | Selezionare il <i>Tipo connessione</i><br>Selezionare <i>Cambia scarti</i> per verificare gli scarti e<br>modificarli come necessario. | Cambia scarti    |

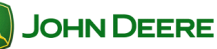

# Piantumazione/semina

| NOTA: spesso gli scarti devono essere regolati in base alla specifica macchina.<br>La precisione del sistema di guida, della mappatura e di Comando sezione<br>dipende dalla precisione degli scarti. |                                                                                                    |                         |                                 |  |
|----------------------------------------------------------------------------------------------------|----------------------------------------------------------------------------------------------------|-------------------------|---------------------------------|--|
| NO1<br>esse                                                                                                    | FA: gli scarti sono disponibili su alcuni trattori Deere. Que<br>ere disattivata se il display ha già rilevato automaticamer                     | esta cas<br>nte il tipo | sella può<br>o di macchina.     |  |
| 10.                                                                                                    | Selezionare <b>Sorgente registrazione</b> . In tal modo si<br>attivano o disattivano la mappatura e la<br>Documentazione.                        | AUT                     | 0                               |  |
| NOT<br>rilev<br>com                                                                                                    | FA: se la casella di selezione è disattivata, la sorgente di<br>rata automaticamente e può essere regolata tramite il so<br>nando dell'attrezzo. | registra<br>ftware c    | azione è stata<br>dell'unità di |  |
| *                                                                                                    | Raggio di svolta è necessario solo per Linee curve e                                                                                             | ITEC P                  | ro.                             |  |
| *                                                                                                    | Sensibilità di svolta è necessaria solo per iTEC Pro.                                                                                            |                         |                                 |  |
| Im                                                                                                    | postazione dell'attrezzo in GreenStar                                                                                                    |                         |                                 |  |
| 1.                                                                                                    | Menu                                                                                                    |                         |                                 |  |
| 2.                                                                                                    | GS3                                                                                                    | (                       | GreenStar                       |  |
| 3.                                                                                                    | Tasto a schermo <i>Attrezzatura</i>                                                                                                    |                         |                                 |  |
|                                                                                                    |                                                                                                    |                         | Attrezzo                        |  |
| 4.                                                                                                    | Scheda Attrezzo                                                                                                    | ·····                   |                                 |  |
| 5.                                                                                                    | Selezionare il Tipo di attrezzo                                                                                                    |                         | \$                              |  |
| NOT<br>l'arre                                                                                                    | ΓΑ: la modifica di un tipo di attrezzo rilevato automaticam<br>esto e il riavvio della macchina.                                                 | iente pl                | uò richiedere                   |  |
| 6.                                                                                                    | Selezionare il <i>Modello</i> (facoltativo)                                                                                                    |                         | \$                              |  |
| 7.                                                                                                    | Selezionare o creare un <i>Nome attrezzo</i>                                                                                                    |                         | \$                              |  |
| NOT<br>nom                                                                                                    | ΓΑ: le impostazioni dell'attrezzo vengono salvate in corris <sub>i</sub><br>ne dell'attrezzo.                                                    | ponden                  | za dell'attuale                 |  |
|                                                                                                    |                                                                                                    |                         |                                 |  |
|                                                                                                    |                                                                                                    |                         |                                 |  |
|                                                                                                    |                                                                                                    |                         |                                 |  |
|                                                                                                    |                                                                                                    |                         |                                 |  |
|                                                                                                    |                                                                                                    |                         |                                 |  |

## Piantumazione/semina

 Selezionare Cambia scarti per verificare gli scarti e modificarli come necessario.

Cambia scarti

NOTA: gli scarti sono disponibili su alcuni attrezzi ISO. Questa casella può essere disattivata se il display ha già rilevato automaticamente il tipo di attrezzo.

- 9. Selezionare **Cambia larghezze** per impostare la **Larghezza attrezzo** e la **Larghezza passata**.
  - Larghezza attrezzo serve a generare la mappa a schermo. Si tratta della larghezza di piantumazione. Se la larghezza dell'attrezzo viene rilevata automaticamente, può essere modificata solo con le impostazioni dell'unità di comando dell'attrezzo (ad esempio SeedStar).
  - *Larghezza passata* per impostare la distanza tra le linee di guida su ciascuna passata; definisce la sovrapposizione desiderata.
  - Larghezza fisica la larghezza dell'attrezzo quando è sollevato durante le operazioni sul campo. Serve solo per iTEC Pro.

NOTA: se si desidera una sovrapposizione, immettere una larghezza passata inferiore alla larghezza dell'attrezzo.

NOTA: se si modifica la larghezza dell'attrezzo si può impedire la visualizzazione di mappe di copertura registrate in precedenza.

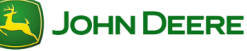

## Impostazione della Documentazione

A richiesta

Impostare la Documentazione SOLO se si desidera:

- · documentare informazioni sul funzionamento, come Varietà e dosi;
- · visualizzare i totali delle dosi di semina e le quantità applicate;
- visualizzare mappe colorate delle dosi applicate (mappe applicate); oppure
- usare prescrizioni (Rx).

IMPORTANTE: l'unità di comando della piantatrice o della seminatrice deve essere collegata e impostata prima dell'impostazione della Documentazione.

## Setup Operazione principale

Per la Documentazione sono necessari Cliente, Azienda agricola, Campo e Operazione principale.

| 1. | Menu                                                  |           |
|----|-------------------------------------------------------|-----------|
| 2. | GS3                                                   | GreenStar |
| 3. | Risorse                                               |           |
| 4. | Selezionare o creare una <b>Operazione principale</b> |           |

NOTA: se si seleziona una nuova operazione principale per il nome di un campo per il quale si è già registrata una mappa di copertura, andare a Impostazioni mappa e cancellare la mappa di copertura per crearne una nuova.

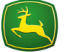

| Dis               | sattivare la Documentazione                                                                                                    |                           |
|-------------------|----------------------------------------------------------------------------------------------------|---------------------------|
| Se l<br>agg       | a Documentazione non è necessaria, disattivarla per evitare i<br>iuntive.                                                               | mpostazioni               |
| 1                 | Risorse                                                                                                    |                           |
| 2.                | Selezionare Documentazione OFF nella casella di selezione Operazione principale                                                         | \$                        |
| Co                | ndizioni del tempo, del terreno e del prodo                                                                                             | tto                       |
| Eve<br>ess        | ntuali note sulle condizioni del tempo, del prodotto e del terrer<br>ere immesse nella scheda Condizioni.                               | no possono                |
| 1.                | Risorse                                                                                                    |                           |
|                   |                                                                                                    | Condizioni                |
| 2.                | Scheda Condizioni                                                                                                    |                           |
| NO<br>info<br>con | TA: se si immettono informazioni sulle Condizioni, tenere pres<br>rmazioni vanno modificate per ogni campo o man mano che c<br>dizioni. | ente che le<br>ambiano le |
| lm                | postazione Operazione                                                                                                    |                           |
| 1.                | Menu                                                                                                    |                           |
| 2.                | GS3                                                                                                    | GreenStar                 |
| 2                 | Tasta a scharma <b>Desumentazione</b>                                                                                                   |                           |
| 3.<br>NO          |                                                                                                    |                           |
| vier              | ne creata automaticamente una scheda Piantumazione/Semin                                                                                | a.                        |
| 4.                | Selezionare la scheda <i>Nuovo</i>                                                                                                    | Nuovo                     |
| 5.                | Selezionare <i>Piantumazione/semina</i>                                                                                                 | Piantumazione/<br>semina  |
|                   |                                                                                                    |                           |

| IMPORTANTE: rimuovere eventuali schede di operazioni attualmente non in<br>uso. Le schede di operazioni vecchie possono impedire la registrazione.                                                                                                    |                                                                                                    |                              |                                  |                |
|----------------------------------------------------------------------------------------------------|----------------------------------------------------------------------------------------------------|------------------------------|----------------------------------|----------------|
| NOTA: modificare l'impostazione Nome campo, in Risorse, prima di rimuovere<br>una scheda Operazione o di scollegare l'unità di comando dell'attrezzo, altrimenti<br>non sarà più possibile visualizzare l'ultima mappa registrata con quell'operazione. |                                                                                                    |                              |                                  |                |
| 6.                                                                                                    | Scheda Piantumazione/semina                                                                                                    |                              | Piantumaz<br>semin               | ione/<br>a     |
|                                                                                                    |                                                                                                    |                              |                                  |                |
| 7.                                                                                                    | Selezionare il Tipo di seme                                                                                                    |                              |                                  | •              |
| 8.                                                                                                    | Aggiungi varietà                                                                                                    |                              | Aggiungi                         | varietà        |
| NO                                                                                                    | TA: le impostazioni con un asterisco <sup>*</sup> sono necessarie.                                                                                                    |                              |                                  |                |
| 0                                                                                                    | 4                                                                                                    |                              | ſ                                | ♦              |
| 9.                                                                                                    | Ассепа                                                                                                    |                              | ····· L                          |                |
| NO<br>auto<br>disa                                                                                                    | TA: Abilitazione/Disabilitazione operazione: le operazion<br>omaticamente quando un attrezzo viene collegato e rilev<br>bilitate. Un'eventuale operazione disabilitata non sarà d | i che<br>vato, p<br>locum    | vengono c<br>ossono es<br>entata | reate<br>ssere |
| Im                                                                                                    | postazione prescrizione                                                                                                    |                              |                                  |                |
| NO<br>cias<br>l'op                                                                                                    | TA: se si applicano più prescrizioni, l'operatore deve sce<br>cuna operazione. Se si applica lo stesso prodotto in due<br>eratore ha bisogno di una prescrizione per ciascun serb | egliern<br>e o più<br>atoio. | e una per<br>i serbatoi,         |                |
| 1                                                                                                    | Tasto a schermo <b>Documentazione</b>                                                                                                    |                              |                                  | ×.             |
| ••                                                                                                    |                                                                                                    |                              |                                  |                |
| 2.                                                                                                    | Piantumazione/semina                                                                                                    |                              |                                  | \$             |
| 3                                                                                                    | Prescrizione                                                                                                    |                              | I                                | <b>X</b>       |
| 0.                                                                                                    |                                                                                                    |                              |                                  |                |
| 4.                                                                                                    | Selezionare Nome prescrizione                                                                                                    |                              |                                  | \$             |
| NOTA: se nella casella di selezione non c'è nessuna prescrizione, verificare che in Risorse sia selezionato il giusto nome del campo.                                                                                                    |                                                                                                    |                              |                                  |                |
|                                                                                                    |                                                                                                    |                              |                                  |                |
|                                                                                                    |                                                                                                    |                              |                                  |                |
|                                                                                                    |                                                                                                    |                              |                                  |                |
| 1                                                                                                    |                                                                                                    |                              |                                  |                |
|                                                                                                    |                                                                                                    |                              |                                  |                |
|                                                                                                    |                                                                                                    |                              |                                  |                |
|                                                                                                    |                                                                                                    |                              |                                  |                |

## Piantumazione/semina

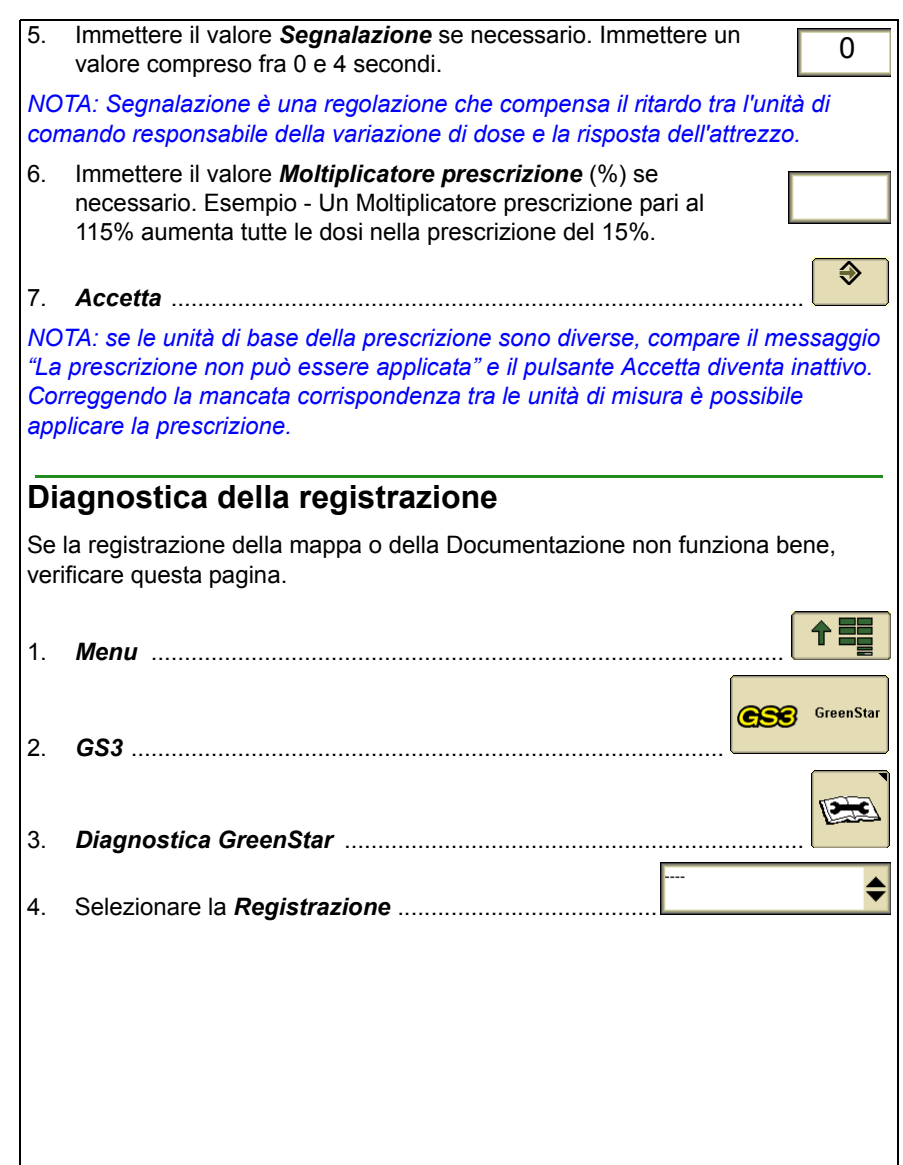

## Piantumazione/semina

# Comando sezione

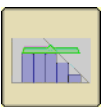

Comando sezione attiva e disattiva automaticamente le sezioni quando si attraversa:

- Un'area coperta in precedenza
- Confini interni
- · Confini esterni e del terreno non arato

### Requisiti per il funzionamento di Comando sezione

NOTA: il tasto a schermo Comando sezione non viene visualizzato se una o più delle seguenti condizioni non sono soddisfatte.\*

- Attivazione di Comando sezione sul display \*
- · Viene rilevata un'unità di comando con funzionalità Comando sezione \*
- · L'attrezzo deve essere abbassato al suolo.
- Interruttore principale azionato.
- Interruttore della sezione sulla posizione ACCESO.
- · La casella Comando sezione è selezionata.
- · Lo stato del segnale GPS è valido.
- Velocità maggiore di 0 km/h (0 mph) per tutte le operazioni di piantumazione e semina.
- Il veicolo è entro 7,64 km (4.75 miles) dal punto di riferimento del campo.

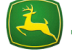

| Pa<br>Cc         | ssaggio alle impostazioni e alla mappa<br>mando sezione                                                                                                |                                |
|------------------|----------------------------------------------------------------------------------------------------|--------------------------------|
| 1.               | Menu                                                                                                    |                                |
| 2.               | GS3                                                                                                    | GreenStar                      |
| 3.               | Tasto a schermo <b>Comando sezione</b>                                                                                                    |                                |
| At               | tivazione/disattivazione di Comando sezione                                                                                                    | •                              |
| 1.               | Tasto a schermo <b>Comando sezione</b>                                                                                                    |                                |
| NO<br>con<br>Coi | TA: questo tasto a schermo è disponibile solo quando è collega<br>funzionalità Comando sezione e nel display viene immessa un<br>nando sezione valida. | to un attrezzo<br>'attivazione |
| 2.<br>3.         | Scheda <i>Impostazioni</i>                                                                                                    | Impostazioni                   |
|                  | attivarle.                                                                                                    | $\checkmark$                   |
| 4.               | Selezionare la casella <b>Comando sezione principale</b> per attivare la funzione                                                                      |                                |
| At<br>no         | tivazione/disattivazione del Controllo terreno<br>n lavorato                                                                                           | )                              |
| 1                | Tasta a saharma <b>Comenda assisna</b>                                                                                                    |                                |
| 1.               | Tasto a schermo <b>Comando sezione</b>                                                                                                    | Impostazioni                   |
| 2.<br>3.         | Scheda <i>Impostazioni</i><br>Selezionare la casella <i>Controllo terreno non lavorato</i> per<br>attivare la funzione                                 |                                |
| Im               | postazioni di sovrapposizione Comando sez                                                                                                    | ione                           |
| Usa              | are le impostazioni Comando sezione per regolare i salti e le so                                                                                       | rapposizioni                   |

Usare le impostazioni Comando sezione per regolare i salti e le sovrapposizioni desiderate.

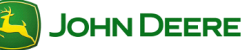

| 1.                                                                                                    | Tasto a schermo <b>Comando sezione</b>                                                                                                    |  |  |  |
|----------------------------------------------------------------------------------------------------|----------------------------------------------------------------------------------------------------|--|--|--|
| 2.                                                                                                    | Scheda Impostazioni                                                                                                    |  |  |  |
| 3.<br>4.                                                                                                    | Impostazioni di sovrapposizione<br>Impostare la sovrapposizione desiderata quando si attraversano confini e<br>aree coperte in precedenza. |  |  |  |
| lm<br>sez                                                                                                    | postazioni di attivazione/disattivazione Comando<br>zione                                                                                  |  |  |  |
| 1.                                                                                                    | Tasto a schermo <b>Comando sezione</b>                                                                                                    |  |  |  |
| 2.                                                                                                    | Scheda Impostazioni                                                                                                    |  |  |  |
| 3.<br>4.                                                                                                    | Impostazioni di attivazione/disattivazione Impostazioni di attivazione/disattivazione per ciascuna operazione 0,3                          |  |  |  |
| NO<br>dell                                                                                                    | TA: i tempi di attivazione/disattivazione vanno regolati secondo i ritardi fisici<br>'attrezzo.                                            |  |  |  |
| IMP<br>sen                                                                                                    | ORTANTE: una mappa registrata con un segnale GPS scadente può far<br>ıbrare sbagliati i tempi di attivazione/disattivazione.               |  |  |  |
|                                                                                                    | Intervallo: 0,3–15 secondi                                                                                                    |  |  |  |
|                                                                                                    | <ul> <li>Tempo di attivazione predefinito: 1 secondo</li> </ul>                                                                            |  |  |  |
|                                                                                                    | <ul> <li>Tempo di disattivazione predefinito: 0,6 secondi</li> </ul>                                                                       |  |  |  |
| NOTA: se si guida a 9,7 km/h (6 mph), la macchina si sposta di 2,7 m (8.8 ft) in<br>1 secondo e di 0,27 m (10.5 in) in 0,1 secondi. |                                                                                                    |  |  |  |
| Diagnostica di Comando sezione                                                                                                    |                                                                                                    |  |  |  |
| Se Comando sezione non funziona bene, controllare questa pagina.                                                                    |                                                                                                    |  |  |  |
| 1.                                                                                                    | Menu                                                                                                    |  |  |  |
| 2.                                                                                                    | GS3                                                                                                    |  |  |  |

## Piantumazione/semina

| 3. | Diagnostica GreenStar       |  |
|----|-----------------------------|--|
|    |                             |  |
| 4. | Selezionare Comando sezione |  |

| Indice                                                                                                    |  |  |  |  |  |
|----------------------------------------------------------------------------------------------------|--|--|--|--|--|
| IMPOSTAZIONE DELLA MACCHINA E DELL'ATTREZZO 2                                                                                                    |  |  |  |  |  |
| Impostazione della macchina in GreenStar2<br>Impostazione dell'attrezzo in GreenStar                                                                                                    |  |  |  |  |  |
| IMPOSTAZIONE DOCUMENTAZIONE                                                                                                    |  |  |  |  |  |
| Impostazione operazioni principali       .5         Disattivazione Documentazione       .6         Condizioni del tempo, del terreno e del prodotto       .6         Impostazione Operazione       .6         Impostazione prescrizioni       .8         Diagnostica della registrazione       .9                                                                                                    |  |  |  |  |  |
| COMANDO SEZIONE 10                                                                                                    |  |  |  |  |  |
| Requisiti per il funzionamento di Comando sezione       10         Passaggio alle impostazioni e alla mappa Comando sezione       11         Attivazione/disattivazione di Comando sezione       11         Attivazione/disattivazione del Controllo terreno non lavorato       11         Impostazioni di sovrapposizione Comando sezione       11         Impostazioni di attivazione/disattivazione di Comando sezione       11         Impostazioni di attivazione/disattivazione di Comando sezione       12         Diagnostica della funzione Comando sezione       12 |  |  |  |  |  |
| IMPOSTAZIONE DI COMANDO SEZIONE SULLE IRRORATRICI<br>JOHN DEERE (SOLO PER L'EUROPA)14                                                                                                    |  |  |  |  |  |
| Irroratrici a trazione John Deere 700i e 800i14<br>Irroratrici semoventi John Deere 5430i14                                                                                                    |  |  |  |  |  |
| Questa sezione è pertinente alle applicazioni GreenStar associate con<br>l'applicazione del prodotto:                                                                                                    |  |  |  |  |  |

- Irrorazione
- Fertilizzazione

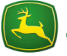

# Setup della macchina e dell'attrezzo

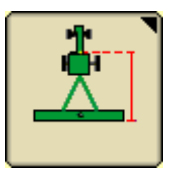

L'impostazione della macchina e dell'attrezzo è necessaria quando si sposta il display tra una macchina e l'altra o si sostituisce l'attrezzo. La precisione del sistema di guida, della mappatura e di Comando sezione dipende dalla precisione delle impostazioni. Le impostazioni rilevate automaticamente saranno disattivate.

## Impostazione della macchina in GreenStar

| 1.                                                                                                    | Menu                                        |  | [          |           |  |
|----------------------------------------------------------------------------------------------------|---------------------------------------------|--|------------|-----------|--|
| 2.                                                                                                    | GS3                                         |  | <b>936</b> | GreenStar |  |
| 3.                                                                                                    | Tasto a schermo <i>Attrezzatura</i>         |  |            |           |  |
| 4.                                                                                                    | Scheda <i>Macchina</i>                      |  | Мас        | china     |  |
| 5.                                                                                                    | Selezionare il <i>Tipo di macchina</i>      |  |            | \$        |  |
| NOTA: questa impostazione determina quali opzioni sono visualizzate sulla scheda Attrezzo. Selezionare <b>Trattore</b> per le irroratrici con bracci montati anteriormente. |                                             |  |            |           |  |
| 6.                                                                                                    | Selezionare il <i>Modello (facoltativo)</i> |  |            | \$        |  |
| 7.                                                                                                    | Selezionare o creare un Nome macchina       |  |            | \$        |  |
| NOTA: le impostazioni della macchina vengono salvate in corrispondenza dell'attuale nome dell'attrezzo.                                                                     |                                             |  |            |           |  |
|                                                                                                    |                                             |  |            |           |  |
|                                                                                                    |                                             |  |            |           |  |
|                                                                                                    |                                             |  |            |           |  |

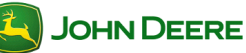
# Applicazione prodotto

|                      |                                                                                                    | <u> </u>                                      |  |
|----------------------|----------------------------------------------------------------------------------------------------|-----------------------------------------------|--|
| 8.                   | Selezionare il <i>Tipo connessione</i>                                                                                                    |                                               |  |
|                      | Fertilizzatrice/braccio montato posteriormente: Posteriore rigido a 3 punti                                                                                                    |                                               |  |
|                      | Braccio montato anteriormente: Anteriore rigido a 3                                                                                                    | 3 punti                                       |  |
| 9.                   | • Irroratrice/fertilizzatrice a trazione: Barra di traino ar Selezionare <i>Cambia scarti</i> per verificare gli scarti e modificarli come necessario.                            | rticolazione posteriore                       |  |
| NO<br>spe<br>di C    | TA: spesso gli scarti devono essere regolati in base alla<br>cifica macchina. La precisione del sistema di guida, della<br>comando sezione dipende dalla precisione degli scarti. | a mappatura e                                 |  |
| NO<br>ess            | TA: gli scarti sono disponibili su alcuni trattori Deere. Que<br>ere disattivata se il display ha già rilevato automaticamer                                                      | esta casella può<br>nte il tipo di macchina.  |  |
| 10.                  | Selezionare <b>Sorgente registrazione</b> . In tal modo<br>si attivano o disattivano la mappatura e la<br>Documentazione.                                                         | AUTO 🜩                                        |  |
| NO<br>rilev<br>con   | TA: se la casella di selezione è disattivata, la sorgente di<br>/ata automaticamente e può essere regolata tramite il so<br>nando dell'attrezzo.                                  | registrazione è stata<br>ftware dell'unità di |  |
| •                    | • Raggio di svolta è necessario solo per Linee curve o                                                                                                    | iTEC Pro.                                     |  |
| •                    | • Sensibilità di svolta è necessaria solo per iTEC Pro.                                                                                                    |                                               |  |
|                      |                                                                                                    |                                               |  |
| Im                   | postazione dell'attrezzo in Greenstar                                                                                                    |                                               |  |
| 1.                   | Menu                                                                                                    |                                               |  |
| 2.                   | GS3                                                                                                    | GreenStar                                     |  |
|                      |                                                                                                    | <b>* *</b>                                    |  |
| 2                    |                                                                                                    | <b>•</b> •••                                  |  |
| э.                   | Tasto a schermo <i>Attrezzatura</i>                                                                                                    |                                               |  |
| з.<br>4.             | Tasto a schermo <i>Attrezzatura</i>                                                                                                    | Braccio                                       |  |
| 3.<br>4.<br>5.       | Tasto a schermo <i>Attrezzatura</i><br>Scheda <i>Braccio</i><br>Selezionare il <i>Tipo di attrezzo</i>                                                                            | Braccio                                       |  |
| 3.<br>4.<br>5.<br>6. | Tasto a schermo <i>Attrezzatura</i><br>Scheda <i>Braccio</i><br>Selezionare il <i>Tipo di attrezzo</i><br>Selezionare il <i>Modello (facoltativo)</i>                             | Braccio                                       |  |
| 3.<br>4.<br>5.<br>6. | Tasto a schermo <i>Attrezzatura</i><br>Scheda <i>Braccio</i><br>Selezionare il <i>Tipo di attrezzo</i><br>Selezionare il <i>Modello (facoltativo)</i>                             | Braccio                                       |  |
| 3.<br>4.<br>5.<br>6. | Tasto a schermo <i>Attrezzatura</i><br>Scheda <i>Braccio</i><br>Selezionare il <i>Tipo di attrezzo</i><br>Selezionare il <i>Modello (facoltativo)</i>                             | Braccio                                       |  |

7. Selezionare o creare un Nome attrezzo ..... NOTA: le impostazioni dell'attrezzo vengono salvate in corrispondenza dell'attuale nome dell'attrezzo. Selezionare Cambia scarti per verificare gli scarti e 8. modificarli come necessario. Cambia scarti NOTA: spesso gli scarti devono essere regolati in base alla specifica macchina. La precisione del sistema di guida, della mappatura e di Comando sezione dipende dalla precisione degli scarti. NOTA: quando il Tipo di macchine è impostato su Irroratrice, questi scarti vanno immessi nella scheda Macchina. NOTA: gli scarti sono disponibili su alcuni attrezzi ISO. Questa casella può essere disattivata se il display ha già rilevato automaticamente il tipo di attrezzo. Selezionare Cambia larghezze per impostare la Larghezza 9. Cambia attrezzo e la Larghezza passata. larghezze Larghezza attrezzo - serve a generare la mappa a schermo. È la distanza tra gli ugelli esterni e la portata di una fertilizzatrice. Se la larghezza dell'attrezzo viene rilevata automaticamente, può essere modificata solo con le impostazioni dell'unità di comando dell'attrezzo (ad esempio SprayStar). • Larghezza passata - per impostare la distanza tra le linee di guida su ciascuna passata; definisce la sovrapposizione desiderata. · Larghezza fisica - la larghezza dell'attrezzo quando è sollevato durante le operazioni sul campo. Serve solo per iTEC Pro. NOTA: se si desidera una sovrapposizione, immettere una larghezza passata inferiore alla larghezza dell'attrezzo. NOTA: se si modifica la larghezza dell'attrezzo si può impedire la visualizzazione di mappe di copertura registrate in precedenza.

# Impostazione della Documentazione

A richiesta

| 1 |  |
|---|--|
|   |  |

Impostare la Documentazione se si desidera:

- documentare informazioni sul funzionamento, come prodotti applicati e dosi;
- · visualizzare i totali delle dosi di semina e le quantità applicate;
- visualizzare mappe colorate delle dosi applicate (mappe applicate); oppure
- usare prescrizioni (Rx).

IMPORTANTE: l'unità di comando dell'irroratrice o della fertilizzatrice deve essere collegata e impostata prima dell'impostazione della Documentazione.

#### Setup Operazione principale

Per la Documentazione sono necessari Cliente, Azienda agricola, Campo e Operazione principale.

| 1. | Menu                                                  | <br>[          |           |
|----|-------------------------------------------------------|----------------|-----------|
| 2. | GS3                                                   | <br><b>636</b> | GreenStar |
| 3. | Risorse                                               | <br>           |           |
| 4. | Selezionare o creare una <b>Operazione principale</b> |                | \$        |

NOTA: se si seleziona una nuova operazione principale per il nome di un campo per il quale si è già registrata una mappa di copertura, andare a Impostazioni mappa e cancellare la mappa di copertura per crearne una nuova.

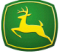

| Di                | sattivare la Documentazione                                                                                                    |                        |                           |
|-------------------|----------------------------------------------------------------------------------------------------|------------------------|---------------------------|
| Se<br>agg         | a Documentazione non è necessaria, disattivarla per evi<br>iuntive.                                                                                                | tare imp               | ostazioni                 |
| 1.                | Risorse                                                                                                    |                        |                           |
| 2.                | Selezionare o creare una <b>Operazione principale</b>                                                                                                    |                        | ₹                         |
| Co                | ndizioni del tempo, del terreno e del pro                                                                                                    | odotto                 |                           |
| Ingi              | essi opzionali da impostare manualmente.                                                                                                    |                        |                           |
| 1.                | Risorse                                                                                                    |                        |                           |
| 2.                | Scheda <b>Condizioni</b>                                                                                                    |                        | Condizioni                |
| NO<br>info<br>con | TA: se si immettono informazioni sulle Condizioni, tenere<br>rmazioni vanno modificate per ogni campo o man mano<br>dizioni.                                       | present<br>che cam     | e che le<br>biano le      |
| Im                | postazione Operazione                                                                                                    |                        |                           |
| 1.                | Menu                                                                                                    |                        |                           |
| 2.                | GS3                                                                                                    |                        | GreenStar                 |
| 3                 | Tasto a schermo <b>Documentazione</b>                                                                                                    |                        |                           |
| NO<br>auto<br>sch | TA: se si collega un'irroratrice o una fertilizzatrice John D<br>omaticamente una scheda Applicazione prodotto. Deve e<br>eda per ciascun contenitore o serbatoio. | eere, vie<br>essere pl | ene creata<br>resente una |
| 4.                | Selezionare la scheda <b>Nuovo</b>                                                                                                    |                        | Nuovo                     |
| 5.                | Selezionare Applicazione prodotto                                                                                                    | Applicaz               | ione prodotto             |
|                   |                                                                                                    |                        |                           |

| Guid | la de | ll'ute | nte |
|------|-------|--------|-----|
|      |       |        |     |

# Applicazione prodotto

| IMP<br>uso                                                                                                    | ORTANTE: rimuovere eventuali schede di operazion<br>. Le schede di operazioni vecchie possono impedire                               | i atte<br>la r | ualmo<br>egist  | ente non in<br>razione.  |
|----------------------------------------------------------------------------------------------------|----------------------------------------------------------------------------------------------------|----------------|-----------------|--------------------------|
| NOTA: modificare l'impostazione Nome campo, in Risorse, prima di rimuovere<br>una scheda Operazione o di scollegare l'unità di comando dell'attrezzo, altrimenti<br>non sarà più possibile visualizzare l'ultima mappa registrata con quell'operazione. |                                                                                                    |                |                 |                          |
| 6.                                                                                                    | Scheda Applicazione prodotto                                                                                                    |                |                 | Applicazione<br>prodotto |
| 7.                                                                                                    | Selezionare <b>Prodotto singolo</b> o <b>Miscela serbatoio</b> .                                                                     |                |                 | \$                       |
| NO<br>nell<br>sert                                                                                                    | TA: le miscele serbatoio create nel software da ufficio de<br>lelenco dei nomi delle miscele serbatoio. Sul display si pu<br>patoio. | vono<br>Iò cr  | o com<br>eare i | parire<br>una miscela    |
| 8.                                                                                                    | Aggiungere la base per una miscela serbatoio                                                                                         |                |                 | Aggiungi<br>base         |
| 9.                                                                                                    | Aggiungere uno o più prodotti                                                                                                    |                | Aggiu           | ngi prodotto             |
| NO                                                                                                    | TA: le impostazioni con un asterisco <sup>*</sup> sono necessarie.                                                                   |                |                 |                          |
|                                                                                                    |                                                                                                    |                |                 |                          |
|                                                                                                    |                                                                                                    |                |                 |                          |
|                                                                                                    |                                                                                                    |                |                 |                          |
|                                                                                                    |                                                                                                    |                |                 |                          |
|                                                                                                    |                                                                                                    |                |                 |                          |
|                                                                                                    |                                                                                                    |                |                 |                          |
|                                                                                                    |                                                                                                    |                |                 |                          |
|                                                                                                    |                                                                                                    |                |                 |                          |
|                                                                                                    |                                                                                                    |                |                 |                          |
|                                                                                                    |                                                                                                    |                |                 |                          |
|                                                                                                    |                                                                                                    |                |                 |                          |
|                                                                                                    |                                                                                                    |                |                 |                          |

| 10. Accetta                                                                                                    |
|----------------------------------------------------------------------------------------------------|
| <ol> <li>Immettere la <i>dose prefissata</i></li> <li>Usare <i>Impostazioni avanzate</i> per immettere il metodo di applicazione e<br/>l'altezza/la profondità se si desidera.</li> </ol>                                                    |
| NOTA: Abilitazione/Disabilitazione operazione: le operazioni che vengono create<br>automaticamente quando un attrezzo viene collegato e rilevato, possono essere<br>disabilitate. Un'eventuale operazione disabilitata non sarà documentata. |
| Impostazione prescrizione                                                                                                    |
| NOTA: se si applicano più prescrizioni, l'operatore deve sceglierne una per<br>ciascuna operazione. Se si applica lo stesso prodotto in due o più serbatoi,<br>l'operatore ha bisogno di una prescrizione per ciascun serbatoio.             |
| 1. Tasto a schermo <i>Documentazione</i>                                                                                                    |
| 2 Scheda Applicazione prodotto                                                                                                    |
|                                                                                                    |
| 3. Prescrizione                                                                                                    |
| 4. Selezionare Nome prescrizione                                                                                                    |
| Mappa prescrizione                                                                                                    |
| Sensore GreenSeeker                                                                                                    |
| <ul> <li>Sensore Yara N (solo Europa)</li> </ul>                                                                                                    |
| NOTA: se nella casella di selezione non c'è nessuna prescrizione, verificare che<br>in Risorse sia selezionato il giusto nome del campo.                                                                                                    |
| 5. Immettere il valore Segnalazione se necessario. Immettere un valore compreso fra 0 e 4 secondi.                                                                                                    |
| NOTA: Segnalazione è una regolazione che compensa il ritardo tra l'unità di<br>comando responsabile della variazione di dose e la risposta dell'attrezzo.                                                                                    |
| <ol> <li>Immettere il valore Moltiplicatore prescrizione (%) se necessario.<br/>Esempio - Un Moltiplicatore prescrizione pari al 115% aumenta<br/>tutte le velocità nella prescrizione del 15%.</li> </ol>                                   |
|                                                                                                    |
|                                                                                                    |
| JOHN DEERE 8 Display GS3 2630                                                                                                    |

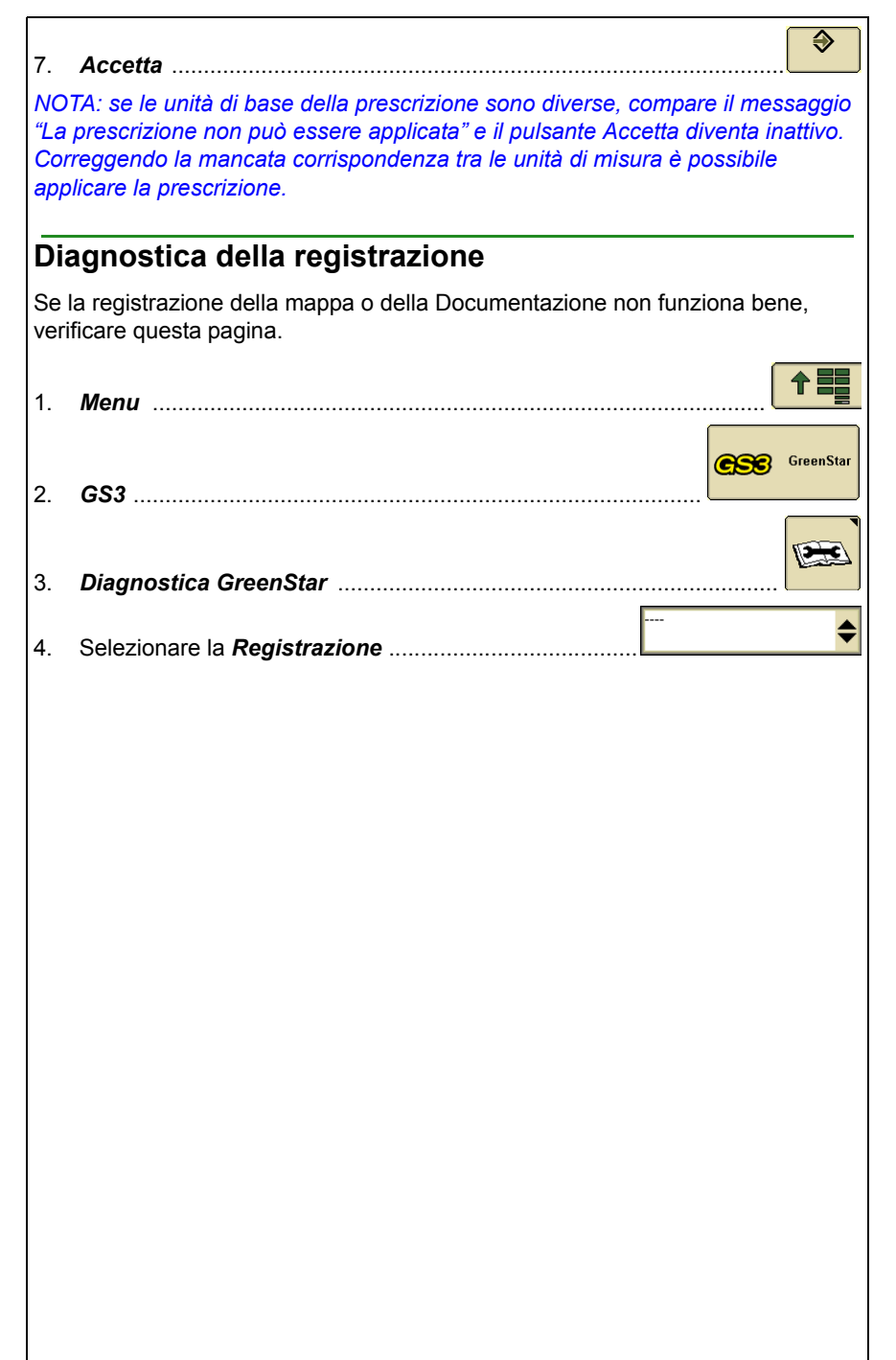

# Applicazione prodotto

## Comando sezione

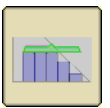

Comando sezione attiva e disattiva automaticamente le sezioni quando si attraversa:

- Un'area coperta in precedenza
- Confini interni
- · Confini esterni e del terreno non arato

#### Requisiti per il funzionamento di Comando sezione

NOTA: il tasto a schermo Comando sezione non viene visualizzato se una o più delle seguenti condizioni non sono soddisfatte. \*

- Attivazione di Comando sezione sul display \*
- · Viene rilevata un'unità di comando con funzionalità Comando sezione \*
- · Interruttore principale dell'irroratrice azionato.
- Interruttore della sezione sulla posizione ACCESO.
- · La casella Comando sezione è selezionata.
- Lo stato del segnale GPS è valido.
- · La velocità è maggiore di 0,8 km/h (0.5 mph).
- Il veicolo è entro 7,64 km (4.75 miles) dal punto di riferimento del campo.
- Solo irroratrici ISO (700i e 800i) Comando operazioni abilitato

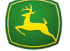

| Pa<br>se                                        | ssaggio alle impostazioni e alla mappa Com<br>zione                                                                    | ando            |  |
|-------------------------------------------------|----------------------------------------------------------------------------------------------------|-----------------|--|
| 1.                                              | Menu                                                                                                    |                 |  |
| 2.                                              | GS3                                                                                                    | GreenStar       |  |
| 3.                                              | Tasto a schermo <b>Comando sezione</b>                                                                                 |                 |  |
| At                                              | tivazione/disattivazione di Comando sezione                                                                            | •               |  |
| 1.<br>NO                                        | Tasto a schermo <b>Comando sezione</b><br>TA: questo tasto a schermo è disponibile solo quando è collega               | ato un attrezzo |  |
| con<br>Cor                                      | funzionalità Comando sezione è nel display viene immessa ur<br>mando sezione valida.                                   | attivazione     |  |
| 2                                               | Sobodo Impostazioni                                                                                                    | Impostazioni    |  |
| 2.<br>3.                                        | Selezionare la casella <i>Operazioni Comando sezione</i> per attivarle.                                                |                 |  |
| 4.                                              | Selezionare la casella <b>Comando sezione principale</b> per attivare la funzione                                      |                 |  |
| At<br>no                                        | tivazione/disattivazione del Controllo terren<br>n lavorato                                                            | 0               |  |
| 1.                                              | Tasto a schermo <b>Comando sezione</b>                                                                                 |                 |  |
| 2.<br>3.                                        | Scheda <i>Impostazioni</i><br>Selezionare la casella <i>Controllo terreno non lavorato</i> per<br>attivare la funzione | Impostazioni    |  |
| Impostazioni di sovrapposizione Comando sezione |                                                                                                    |                 |  |

Usare le impostazioni Comando sezione per regolare i salti e le sovrapposizioni desiderate.

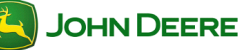

| 1.         | Tasto a schermo <b>Comando sezione</b>                                                                                                    |
|------------|----------------------------------------------------------------------------------------------------|
| 2.         | Scheda Impostazioni                                                                                                    |
| 3.<br>4.   | Impostazioni di sovrapposizione<br>Impostare la sovrapposizione desiderata quando si attraversano confini e<br>aree coperte in precedenza.                        |
| lm<br>se   | postazioni di attivazione/disattivazione Comando<br>zione                                                                                                    |
| 1.         | Tasto a schermo <i>Comando sezione</i>                                                                                                    |
| 2.         | Scheda Impostazioni                                                                                                    |
| 3.<br>4.   | Impostazioni di attivazione/disattivazione Impostazioni di attivazione/disattivazione Impostare i tempi di attivazione/disattivazione per ciascuna operazione 0,3 |
| NO<br>dell | TA: i tempi di attivazione/disattivazione vanno regolati secondo i ritardi fisici<br>"attrezzo.                                                                   |
| IMP<br>sen | PORTANTE: una mappa registrata con un segnale GPS scadente può far<br>nbrare sbagliati i tempi di attivazione/disattivazione.                                     |
|            | Intervallo: 0,3–15 secondi                                                                                                    |
|            | Tempo di attivazione predefinito: 1 secondo                                                                                                    |
|            | Tempo di disattivazione predefinito: 0,6 secondi                                                                                                    |
| NO<br>1 se | TA: se si guida a 25,7 km/h (16 mph), la macchina si sposta di 7,2 m (23.5 ft) in<br>econdo.                                                                      |
| Dia        | agnostica di Comando sezione                                                                                                    |
| Se         | Comando sezione non funziona bene, controllare questa pagina.                                                                                                    |
| 1.         | Menu                                                                                                    |
| 2.         | GS3                                                                                                    |

# Applicazione prodotto

ſ

| 3. | Diagnostica GreenStar       |             |
|----|-----------------------------|-------------|
| -  |                             |             |
|    |                             | <br><b></b> |
| 4. | Selezionare Comando sezione |             |

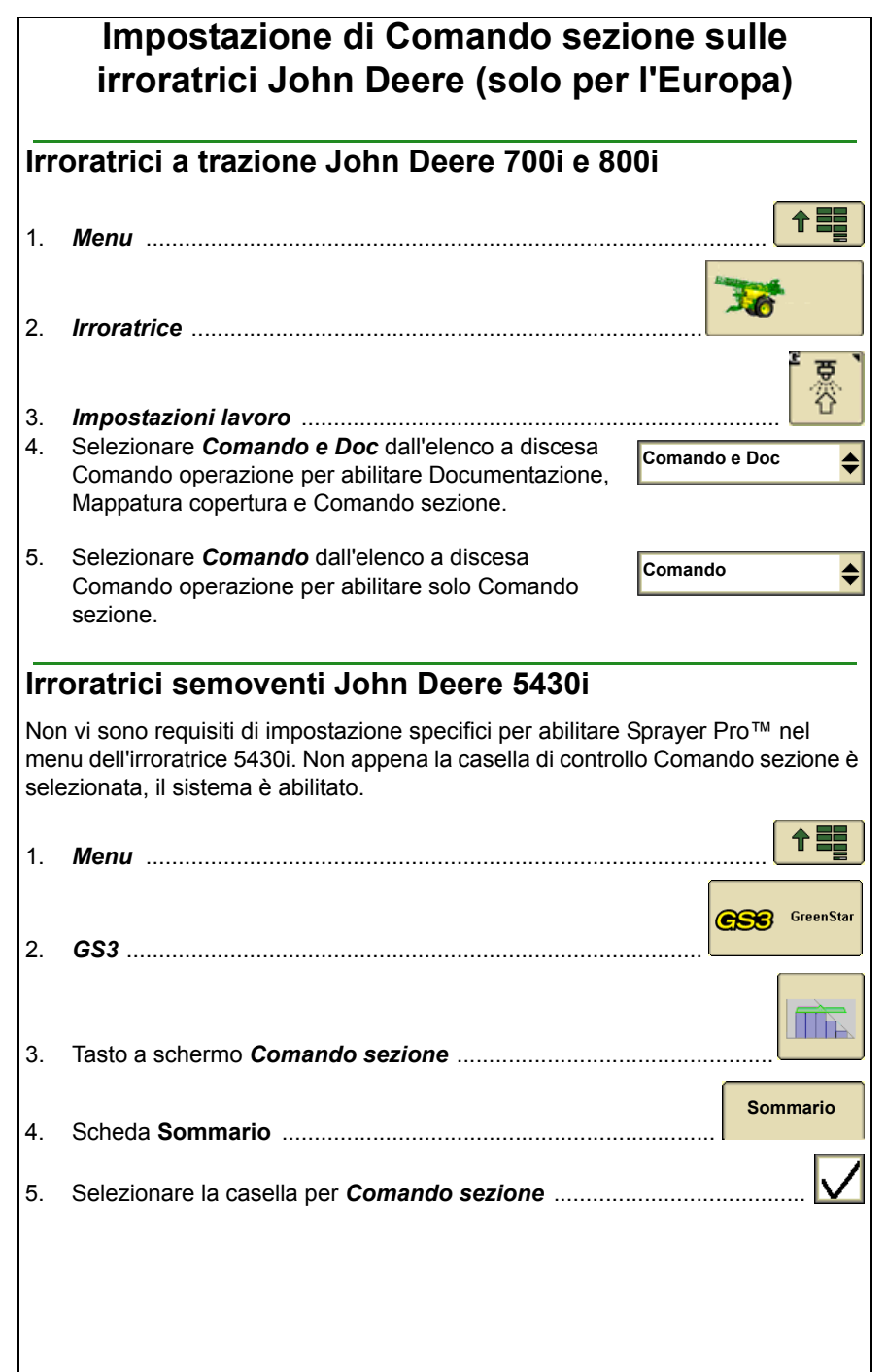

## Applicazione prodotto

NOTA: se l'interruttore principale è nella posizione di ACCENSIONE, tutte le sezioni sono abilitate eccetto quelle che sono state disabilitate manualmente. Le sezioni abilitate sono contrassegnate con un colore di sfondo nero. Solo tali sezioni possono essere comandate da Comando sezione.

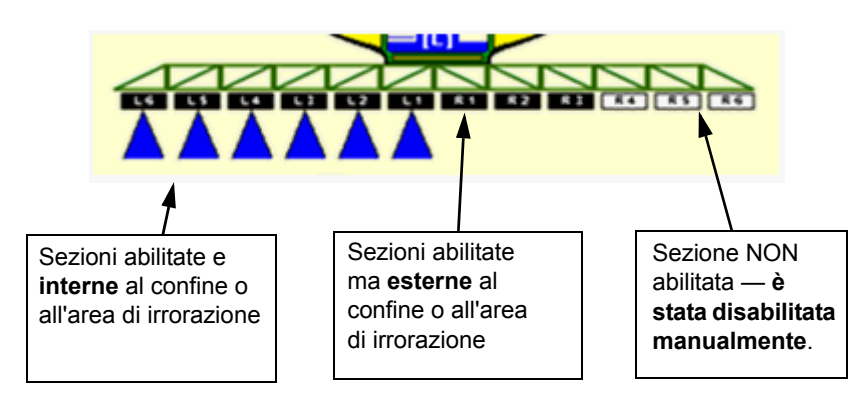

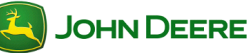

# Applicazione prodotto

#### NOTE

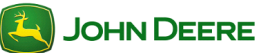

# Indice

| IMPOSTAZIONE DELLA MACCHINA E DELLA TESTATA                                                                                                    | 2                |
|----------------------------------------------------------------------------------------------------|------------------|
| Impostazione della macchina in GreenStar<br>Impostazione della testata in GreenStar<br>Regolazione larghezza taglio                                       | 2<br>3<br>4      |
| IMPOSTAZIONE DOCUMENTAZIONE                                                                                                    | 5                |
| Impostazione operazioni principali<br>Disattivazione Documentazione<br>Impostazione Operazione<br>Attivazione/disattivazione del Localizzatore di varietà | 5<br>5<br>6<br>6 |
| Questa sezione è pertinente alle applicazioni GreenStar associate con le macchine per la raccolta:                                                        |                  |

- Mietitrebbia
- · Raccoglitrici di cotone
- Estrattrici di cotone
- Trinciacaricatrici ad autopropulsione

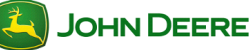

# Impostazione della macchina e della testata

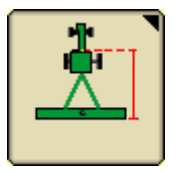

L'impostazione della macchina e della testata è necessaria quando si sposta il display tra una macchina e l'altra o si sostituisce la testata. La precisione del sistema di guida, della mappatura e del comando della sovrapposizione dipende dalla precisione delle impostazioni. Le impostazioni rilevate automaticamente saranno disattivate.

| Impostazione della macchina in GreenStar |                                                                                                    |                           |  |  |
|------------------------------------------|----------------------------------------------------------------------------------------------------|---------------------------|--|--|
| 1.                                       | Menu                                                                                                    |                           |  |  |
| 2.                                       | GS3                                                                                                    | GreenStar                 |  |  |
| 3.                                       | Tasto a schermo <i>Attrezzatura</i>                                                                                     |                           |  |  |
| 4.                                       | Scheda <i>Macchina</i>                                                                                                  | Macchina                  |  |  |
| 5.                                       | Selezionare il <i>Tipo di macchina</i>                                                                                  | <b>\$</b>                 |  |  |
| NO<br>sch                                | TA: questa impostazione determina quali opzioni sono vi<br>eda Attrezzo.                                                | sualizzate sulla          |  |  |
| 6.                                       | Selezionare il <i>Modello</i> (facoltativo)                                                                             | <b>\$</b>                 |  |  |
| 7.                                       | Selezionare o creare un Nome macchina                                                                                   | <b></b>                   |  |  |
| NO <sup>°</sup><br>corr                  | TA: le impostazioni relative alla macchina e all'attrezzo s<br>ispondenza dell'attuale nome della macchina o dell'attre | aranno salvate in<br>zzo. |  |  |
| 8.                                       | Verificare che il <i>Tipo di connessione</i> sia impostato su Anteriore rigido a 3 punti.                               | <b>₽</b>                  |  |  |
|                                          |                                                                                                    |                           |  |  |
|                                          |                                                                                                    |                           |  |  |
|                                          |                                                                                                    |                           |  |  |

🍋 John Deere

## Raccolta

| 9.                  | Selezionare <i>Cambia offset</i> per verificare gli offset e modificarli come necessario.                                                             |                     | Cambia scarti                    |
|---------------------|----------------------------------------------------------------------------------------------------|---------------------|----------------------------------|
| NO<br>spec<br>dalla | FA: spesso gli scarti devono essere regolati in base alla<br>cifica macchina. La precisione del sistema di guida e dell<br>a precisione degli scarti. | 'a mapj             | patura dipende                   |
| 10.                 | Selezionare <b>Sorgente registrazione</b> . In tal modo si<br>attivano o disattivano la mappatura e la<br>Documentazione.                             | AUT                 | 0                                |
| NO<br>rilev<br>com  | FA: se la casella di selezione è disattivata, la sorgente di<br>rata automaticamente e può essere regolata tramite il so<br>rando dell'attrezzo.      | i registi<br>ftware | razione è stata<br>dell'unità di |
| *                   | Raggio di svolta è necessario solo per Linee curve o                                                                                                  | itec f              | Pro.                             |
| *                   | Sensibilità di svolta normalmente è necessaria solo                                                                                                   | per iTE             | C Pro.                           |
|                     |                                                                                                    |                     |                                  |
| Im                  | postazione della testata in GreenStar                                                                                                    |                     |                                  |
| 1.                  | Menu                                                                                                    |                     |                                  |
| 2.                  | GS3                                                                                                    |                     | GreenStar                        |
| 3.                  | Tasto a schermo <i>Attrezzatura</i>                                                                                                    |                     |                                  |
| 4.                  | Scheda <b>Testata</b>                                                                                                    |                     | Testata                          |
|                     |                                                                                                    |                     |                                  |
| 5.                  | Selezionare il <i>Tipo di attrezzo</i>                                                                                                    |                     | •                                |
| •                   |                                                                                                    |                     | \$                               |
| 6.                  | Selezionare il <i>Modello</i> (facoltativo)                                                                                                    |                     |                                  |
| 7.                  | Selezionare o creare il <b>Nome attrezzo</b>                                                                                                    |                     | \$                               |
| NO<br>nom           | TA: le impostazioni dell'attrezzo vengono salvate in corris<br>ne dell'attrezzo.                                                                      | ponde               | nza dell'attuale                 |
| 8.                  | Selezionare <i>Cambia offset</i> per verificare gli offset e modificarli come necessario.                                                             |                     | Cambia scarti                    |
|                     |                                                                                                    |                     |                                  |
|                     |                                                                                                    |                     |                                  |
|                     |                                                                                                    |                     |                                  |
|                     |                                                                                                    |                     |                                  |

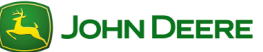

## Raccolta

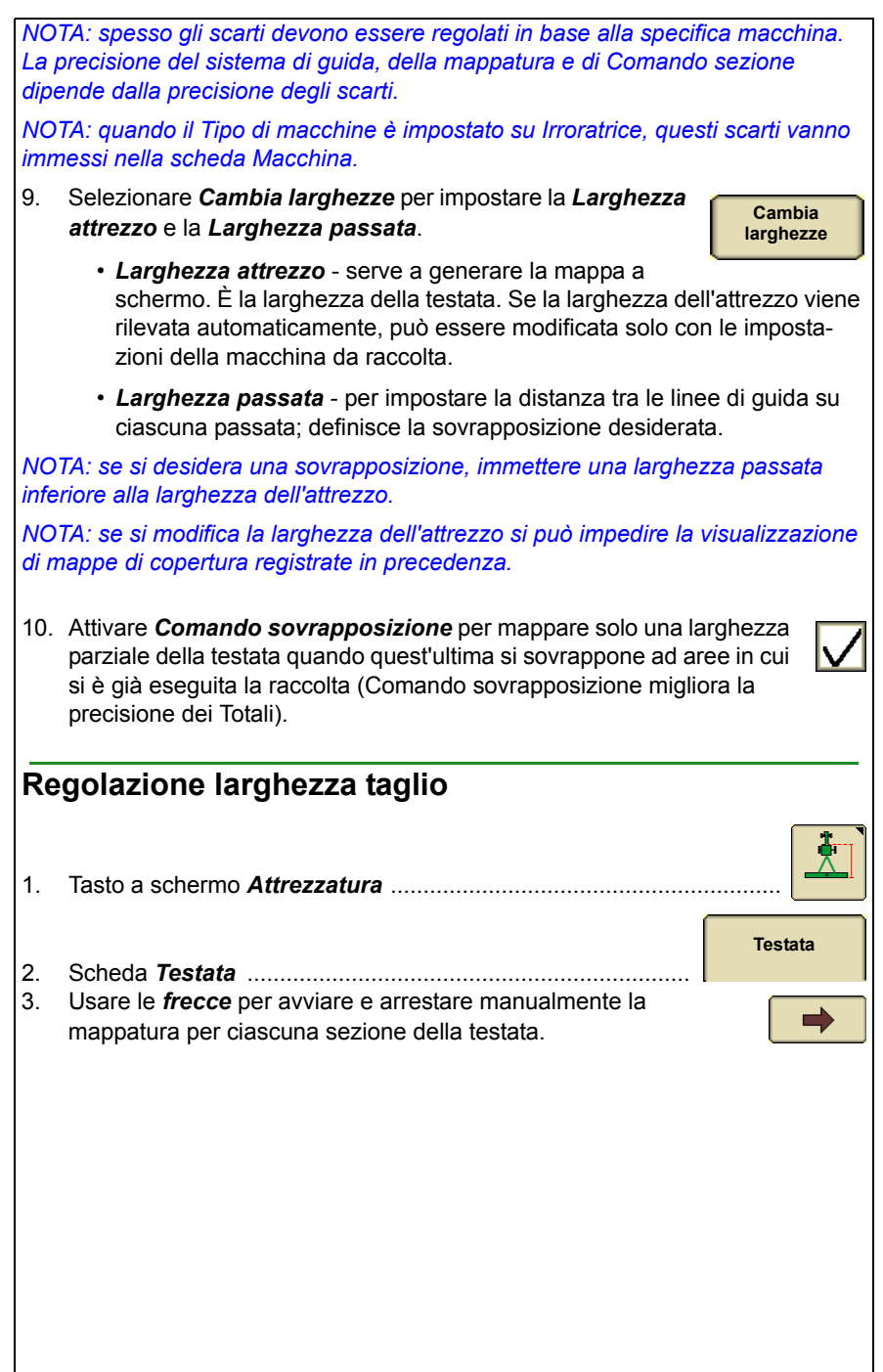

# Impostazione della Documentazione

A richiesta

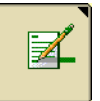

Impostare la Documentazione quando si desidera calcolare i Totali raccolta e mappare la resa o l'umidità.

#### Setup Operazione principale

Per la Documentazione sono necessari Cliente, Azienda agricola, Campo e Operazione principale.

| 1. | Menu    |     | <b>† =</b> |
|----|---------|-----|------------|
| 2. | GS3     | 656 | GreenStar  |
| 3. | Risorse |     |            |
| 4  |         |     | \$         |

4. Selezionare o creare una Operazione principale ......

NOTA: se si seleziona una nuova operazione principale per il nome di un campo per il quale si è già registrata una mappa di copertura, andare a Impostazioni mappa e cancellare la mappa di copertura per crearne una nuova.

## Disattivare la Documentazione

Se la Documentazione non è necessaria, disattivarla per evitare impostazioni aggiuntive.

| 1. | Risorse                                                                                |           |
|----|----------------------------------------------------------------------------------------|-----------|
| 2. | Selezionare <b>Documentazione OFF</b> nella casella di selezione Operazione principale | <b>\$</b> |
|    |                                                                                        |           |

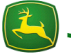

| Impostazione Operazione |                                                      |                       |                         |
|-------------------------|------------------------------------------------------|-----------------------|-------------------------|
| 1.                      | Scheda <i>Raccolta</i>                               |                       | Raccolta                |
| 2.                      | Immettere il <i>Tipo di prodotto</i>                 |                       | \$                      |
| 3.                      | Immettere la <b>Varietà</b>                          |                       | <b>\$</b>               |
| NO                      | TA: sono necessarie solo le impostazioni con un aste | erisco <sup>*</sup> . |                         |
| At                      | tivare/disattivare il Localizzatore di v             | arietà                |                         |
| 1.                      | Scheda <b>Raccolta</b>                               |                       | Raccolta                |
| 2.                      | Cambia impostazioni raccolta                         | Cambia<br>ra          | impostazioni<br>accolta |
| 3.                      | Selezionare la casella corrispondente a Localizzat   | ore di vari           | ietà 🗸                  |
| var                     | leta dal software da ufficio Apex.                   |                       |                         |

| Indice                                                                                 |   |
|----------------------------------------------------------------------------------------|---|
| MONITORAGGIO DELLE PRESTAZIONI<br>DELLA MACCHINA                                       | 2 |
| Visualizzazione nel Monitor delle prestazioni<br>Visualizzazione sulle pagine iniziali | 2 |
| IMPOSTAZIONE DEL MONITOR DELLE PRESTAZIONI                                             | 3 |
| Impostazione Contatore area                                                            | 3 |
| MONITOR PRESTAZIONI - TOTALI                                                           | 4 |
| Avvio e arresto manuale del contatore acri                                             | 4 |
| Azzeramento dei totali del Monitor delle prestazioni                                   | 5 |

# Monitoraggio delle prestazioni della macchina

Il monitor delle prestazioni presenta informazioni sulla produttività come la velocità del veicolo, il numero di acri e il consumo del carburante. Le informazioni visualizzabili dipendono dal veicolo su cui è installato il display.

## Visualizzazione nel Monitor delle prestazioni

Menu
 Monitor prestazioni
 Monitor prestazioni - Principale
 Monitor prestazioni - Totali

#### Visualizzazione sulle pagine iniziali

1. Usare Gestione layout per aggiungere una schermata del Monitor delle prestazioni per qualsiasi regione di qualsiasi pagina iniziale.

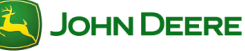

|    | Impostazione del monitor delle p                                                                                     | restazioni                                  |
|----|----------------------------------------------------------------------------------------------------|---------------------------------------------|
| Im | postazione Contatore area                                                                                            |                                             |
| 1  | Мепи                                                                                                    |                                             |
| •• |                                                                                                    |                                             |
| 2. | Monitor prestazioni                                                                                                  |                                             |
|    |                                                                                                    | · 슈                                         |
| 3. | Setup                                                                                                    |                                             |
| 4. | Immettere la larghezza attrezzo                                                                                      | <mark>r<sup>2</sup>7</mark>                 |
| 5. | Selezionare una sorgente di comando per avviare e arre<br>dell'area. Le opzioni disponibili dipendono dalla configur | estare il contatore<br>razione del veicolo. |
|    | Sincronizzare con la sorgente di registrazione                                                                       | CroonStar                                   |
|    | mappa GreenStar (consigliato)                                                                                        | Greenstar                                   |
|    | Interruttore a basetta dell'attrezzo                                                                                 |                                             |
|    | Usare la sorgente dall'attrezzo John Deere                                                                           | AUTO 🔶                                      |
|    | Manuale                                                                                                    | F                                           |
|    | Sollevatore anteriore                                                                                                |                                             |
|    | Sollevatore posteriore                                                                                               |                                             |
|    |                                                                                                    |                                             |
|    |                                                                                                    |                                             |
|    |                                                                                                    |                                             |
|    |                                                                                                    |                                             |
|    |                                                                                                    |                                             |
|    |                                                                                                    |                                             |
|    |                                                                                                    |                                             |
|    |                                                                                                    |                                             |
|    |                                                                                                    |                                             |

# Monitor prestazioni - Totali

Il monitor delle prestazioni calcola un totale corrente di numerosi valori, compresi il numero di acri e la distanza.

NOTA: il numero totale di acri è calcolato separatamente dai totali GreenStar e quindi potrebbe essere diverso. Il monitor delle prestazioni non utilizza Comando sovrapposizione per il calcolo del numero di acri. L'avvio, l'arresto e l'azzeramento dei contatori del numero di acri del monitor delle prestazioni non influisce sul numero totale di acri GreenStar.

#### Avvio e arresto manuale del contatore acri

NOTA: l'avvio e l'arresto manuali del contatore acri non è necessario quando la sorgente di comando del contatore dell'area è impostata su un'opzione diversa da Manuale.

| 1. | Menu                             |          |
|----|----------------------------------|----------|
| 2. | Monitor prestazioni              |          |
| 3. | Monitor prestazioni - Principale |          |
| 4. | Avvio / arresto Contatore acri   | 123<br>U |
| ON |                                  |          |

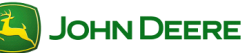

| Az        | zzeramento dei totali del Monitor prestazioni                                                  |                |
|-----------|------------------------------------------------------------------------------------------------|----------------|
| 5.        | Menu                                                                                           |                |
| 6.        | Monitor prestazioni                                                                            | <b>~</b>       |
| 7.        | Totali                                                                                         | 123            |
| 8.        | Azzeramento distanza                                                                           | <u>∭ •←</u>    |
| 9.        | Azzeramento acri                                                                               |                |
| Su<br>nel | lla pagina sono presenti due pulsanti di azzeramento. Ciascuno<br>gruppo di valori che azzera. | è visualizzato |
|           |                                                                                                |                |
|           |                                                                                                |                |
|           |                                                                                                |                |
|           |                                                                                                |                |
|           |                                                                                                |                |
|           |                                                                                                |                |
|           |                                                                                                |                |
|           |                                                                                                |                |
|           |                                                                                                |                |
|           |                                                                                                |                |
|           |                                                                                                |                |
|           |                                                                                                |                |
|           |                                                                                                |                |
|           |                                                                                                |                |
|           |                                                                                                |                |
|           |                                                                                                |                |
|           |                                                                                                |                |
|           |                                                                                                |                |

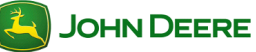

#### NOTE

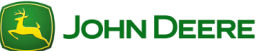

# Indice delle sezioni ACCESSO DISPLAY REMOTO JOHN DEERE ...... 2 Sessione in corso ......2

# Accesso display remoto John Deere

## Accesso display remoto

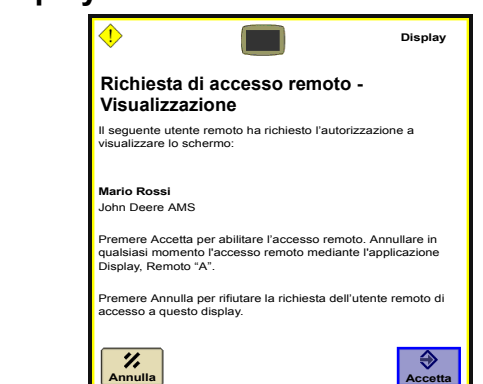

#### NOTA: una sessione Accesso display remoto deve essere avviata dal web.

Questo avviso compare se un utente richiede di condurre una sessione Accesso display remoto con il display dell'operatore. Questo messaggio di richiesta deve essere accettato affinché l'utente possa visualizzare il display a distanza. Tuttavia può anche essere annullato se la richiesta è stata ricevuta per errore o l'operatore non intende consentire all'utente la visualizzazione del display.

#### Sessione in corso

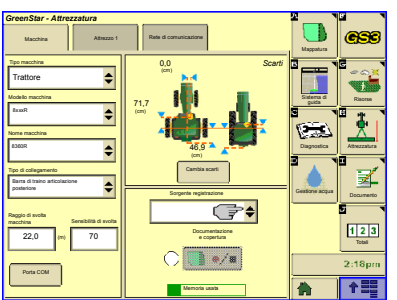

Quando è in corso una sessione Accesso display remoto, sarà presente un contorno blu sul display per indicare che la sessione è attiva.

#### **Conclusione della sessione**

La sessione Accesso display remoto può essere conclusa in ogni momento premendo il pulsante Termina sessione situato nella parte finale di questa pagina.

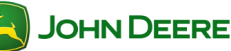

## Accesso display remoto

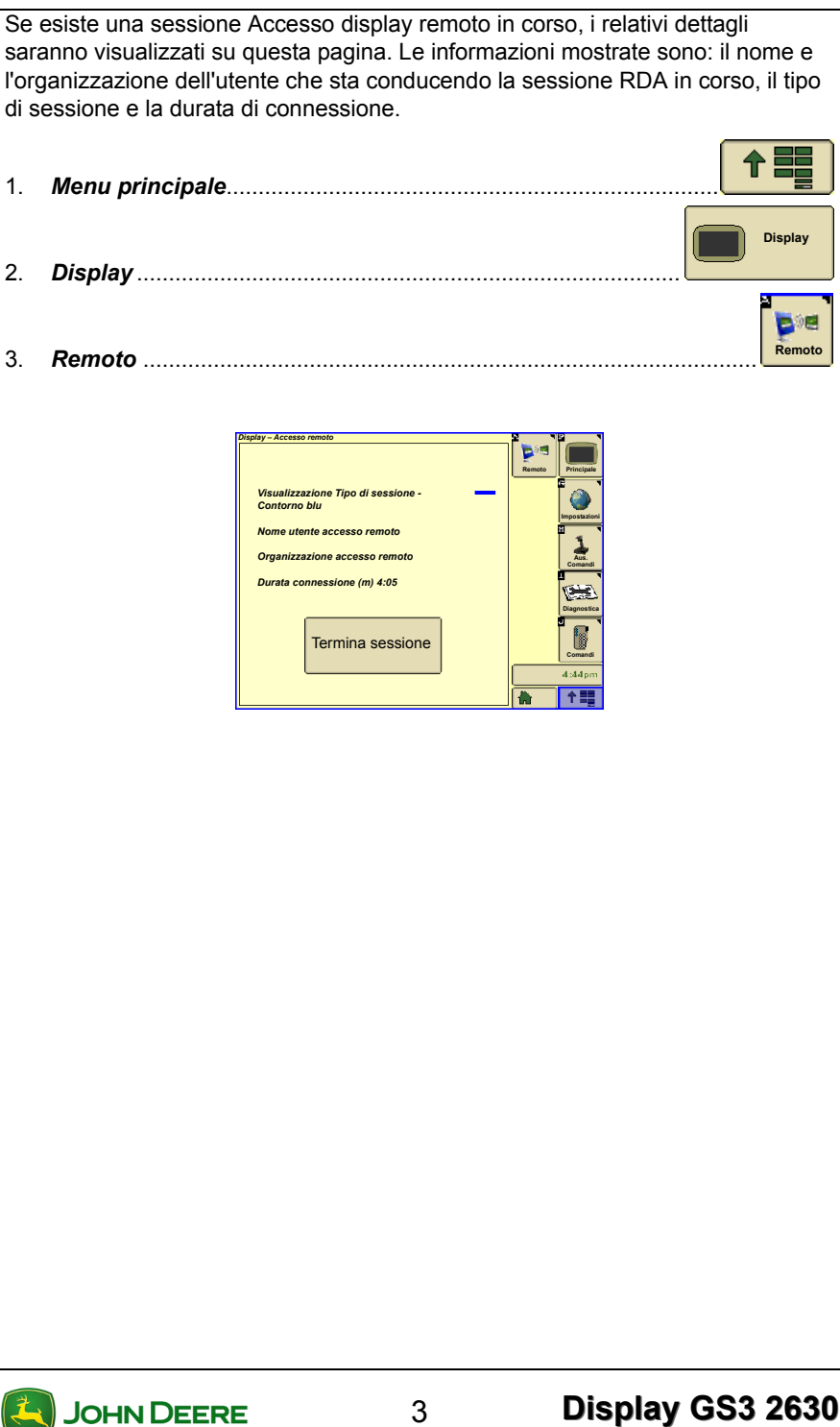

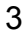

#### NOTE

# Indice

| TRASFERIMENTO DATI WIRELESS                                | 2 |
|------------------------------------------------------------|---|
| Gestione dei dati                                          | 2 |
| Icona wireless – Compatibilità Trasferimento dati wireless |   |
| e Sincronismo macchina                                     | 3 |
| Registro di trasferimento                                  | 3 |
| File in ingresso/File in uscita                            | 3 |
| Gestisci trasferimenti dati                                | 3 |
|                                                            |   |

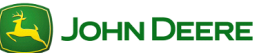

## Trasferimento dati wireless

Trasferimento dati wireless consente agli operatori con macchine abilitate per JDLink di trasferire i dati agronomici tramite connessione cellulare verso e dal display GreenStar 3 2630 senza utilizzare una chiavetta USB. I file di Setup e Prescrizione (Rx) possono essere inviati al display dal web, da un dispositivo mobile o da software di gestione delle aziende agricole come Apex. I file di Setup, Documentazione e ID raccolta, cotone possono essere inviati dal display al web, a un dispositivo mobile o software di gestione delle aziende agricole.

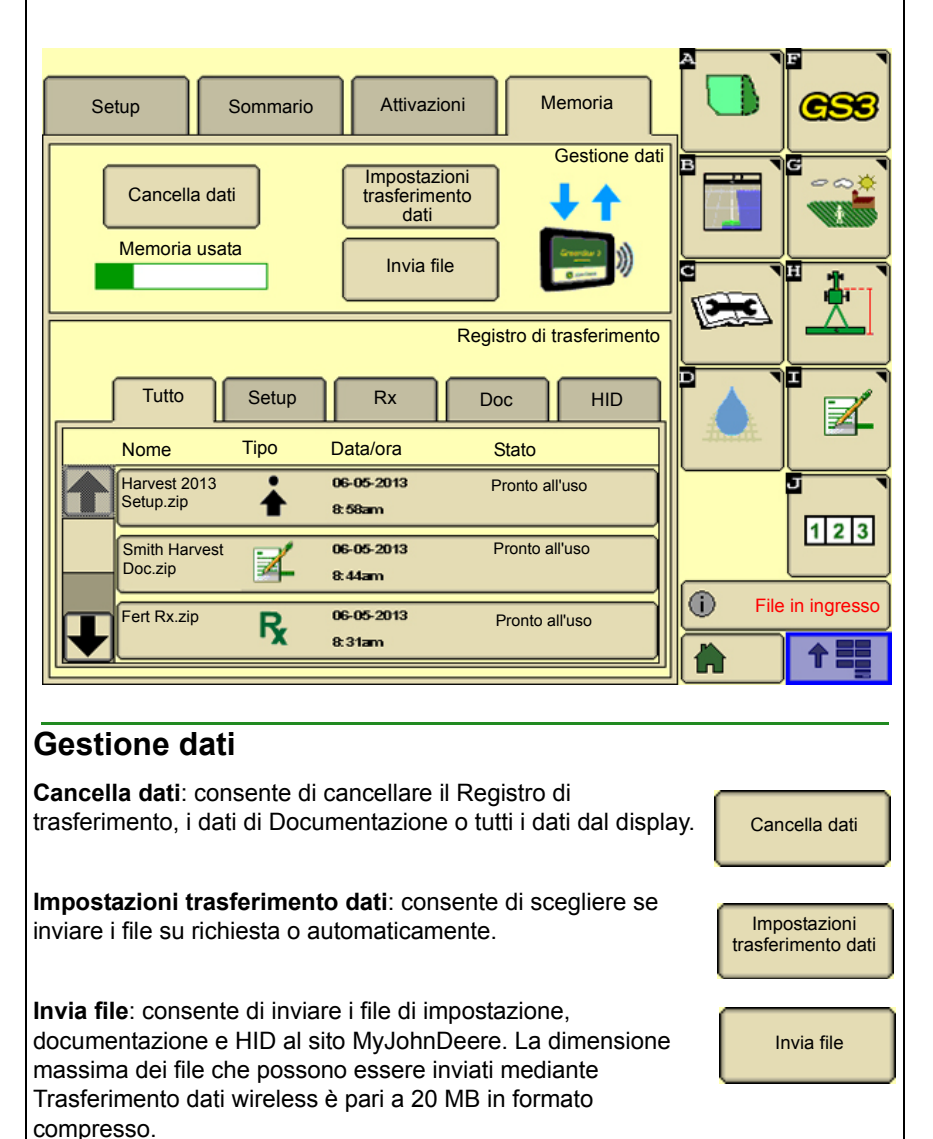

#### Icona wireless – Compatibilità Trasferimento dati wireless e Sincronismo macchina

Frecce blu: è possibile inviare o ricevere i file in modalità wireless. La macchina non si trova nella rete di Sincronismo macchina.

1 freccia blu: è possibile solo ricevere i file sul display ma non applicarli (rete Sincronismo macchina - stato non attivo).

Freccia vuota: non è possibile inviare o ricevere i file in modalità wireless (rete Sincronismo macchina - stato Accoppiamento, Posizionamento, Pronto, Acquisizione).

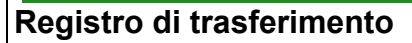

- · Selezionare le schede per eseguire l'ordinamento per tipo di file
- Stato file
  - Elaborazione file: è in corso la compressione del file sul display e il relativo invio a MTG.
  - Esportazione: è in corso l'invio del file da MTG a MyJohnDeere. (È ora possibile spegnere la macchina, il trasferimento del file proseguirà comunque.)
  - Esportato: il file è stato ricevuto sul sito MyJohnDeere.
  - Pronto all'uso: il file è disponibile per l'applicazione al display o è stato applicato al display.

#### File in ingresso/File in uscita

Notifica relativa al trasferimento effettuato verso o dal display.

#### Gestisci trasferimenti dati

**Applica impostazione**: consente di applicare il file di impostazione al display, tale operazione sovrascrive l'impostazione esistente.

Applica impostazione

File in ingresso

(i)

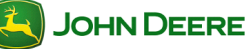

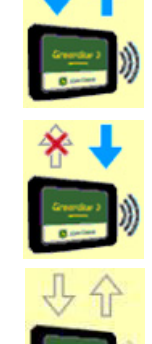

# Trasferimento dati wireless

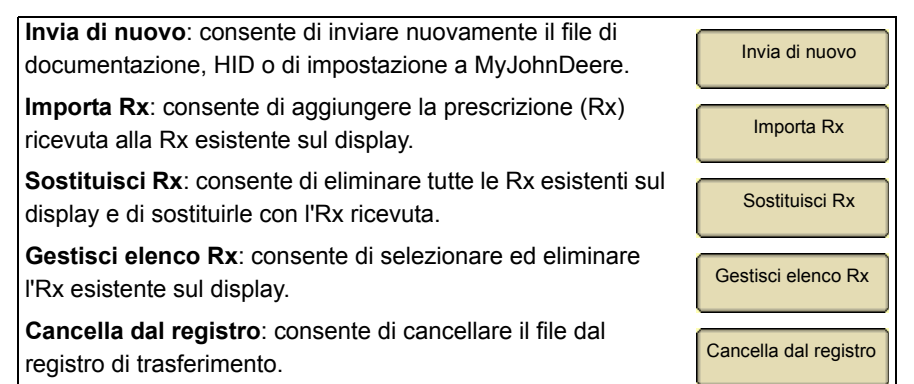

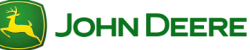